# SISSA Digital Library Archiviare i prodotti della ricerca

Canos

Ø.

SISSA Library Maria Pia Calandra

# INDICE

- <u>Accesso all'Archivio</u>
- <u>Stati in cui si può trovare un prodotto</u>
- <u>Colonna MIUR Stato di invio al sito ministeriale</u>
- <u>Personalizzazione del Desktop Prodotti</u>
- <u>Azioni possibili sul prodotto</u>
- <u>Come inserire un nuovo prodotto: opzione «Ricerca identificativo»</u>

seguir virtute e canos

- <u>Caricamento del file</u>
- <u>Registrazione manuale</u>
- <u>Antiduplicazione</u>
- <u>Autoriconoscimento autori</u>
- <u>Contatti</u>

## Accesso all'Archivio

| ∳I[IS –                                                                                                | Aluto Stoglia -                                                                                                    | Cerca nel repos                                              | itory Q                                                     |                                            |                                                                          | a <sub>t Login</sub>                             |
|----------------------------------------------------------------------------------------------------|----------------------------------------------------------------------------------------------------|--------------------------------------------------------------|-------------------------------------------------------------|--------------------------------------------|--------------------------------------------------------------------------|--------------------------------------------------|
| CINECA IRIS I<br>RIS è la soluzione IT che facili<br>amministratori e valutatori gli s<br>disponibili. | nstitutional Research Informatio<br>ta la raccolta e la gestione dei dati relativ<br>trumenti per monitorare i risultati della ric | n System<br>atle attività e ai prod<br>erca, aumentarne la v | otti della ricerca. Fornisc<br>risibilità e allocare in moc | e a ricercatori,<br>lo efficace le risorse |                                                                          |                                                  |
|                                                                                                    |                                                                                                    |                                                              |                                                             | <b>1</b>                                   | 💁 in 👭 🕇 🕂 1                                                             |                                                  |
| 6 IRIS Scuola Internazion                                                                              | ale Superiore di Studi Avanzati / Ric                                                                                              | erca                                                         |                                                             |                                            |                                                                          | Italiano -                                       |
| Ricerca                                                                                                |                                                                                                    |                                                              |                                                             |                                            | Scopri                                                                   |                                                  |
| Criteri di ricerca correnti                                                                            |                                                                                                    |                                                              |                                                             | O                                          | Per tipologia                                                            |                                                  |
|                                                                                                    |                                                                                                    |                                                              |                                                             |                                            | 8 Thesis                                                                 | 435                                              |
| tisultati 1 - 10 di 437 (tempo d                                                                       | esecuzione: 0.244 secondi). pro                                                                                                    | cedente 1                                                    | 2 3 4                                                       | 44 successivo                              | 8 Thesis 8.1 PhD these                                                   | 333                                              |
|                                                                                                    |                                                                                                    |                                                              |                                                             |                                            | 8 Thecis - 8.9 Mactor the                                                | -                                                |
| Prodotto trovati:                                                                                      |                                                                                                    |                                                              |                                                             |                                            | SC                                                                       | isis in 93                                       |
| Prodotto trovati:<br>Titolo                                                                            | •                                                                                                    | Data di<br>pubblicazione                                     | Autore(I)                                                   |                                            | 8 Thesis 8.4 Master the                                                  | esis in 93                                       |
| Prodotto trovati:<br>Titolo                                                                            | rogetto SCOAP3 e il futuro dell'editoria                                                                                           | Data di<br>pubblicazione                                     | Autore(I)                                                   |                                            | 8 Thesis 8.4 Master the<br>H<br>1 Article                                | ssis in 93<br>sses in 9                          |
| Prodotto trovati:<br>Titolo<br>1 Chiudere Nature – II ;<br>scientifica                                 | rrogetto SCOAP3 e il futuro dell'editoria                                                                                          | Data di<br>pubblicazione<br>¢<br>dic-2013                    | Autore(i)                                                   |                                            | 8 Thesis 8.4 Master the<br>HL<br>1 Article<br>1 Article::1.1 Journal art | rstes in (93)<br>rstes in (9)<br>(1)<br>icle (1) |

Al portale pubblico SISSA DIGITAL LIBRARY si accede con le credenziali della Scuola

| <pre></pre>                                                                         | Nuovo prodotto Aiuto                                                                                | 📕 <u>1</u> sei in: Visione pi                       | ersonale - Maria Pia Calandra -                         |
|-------------------------------------------------------------------------------------|----------------------------------------------------------------------------------------------------|-----------------------------------------------------|---------------------------------------------------------|
| Maria Pia Calandra                                                                  | A Desktop prodotti / Desktop prodotti                                                               |                                                     | Italiano +                                              |
| Portale pubblico 3                                                                  | Desktop prodotti<br>News desktop prodotti<br>Le mie registrazioni 476 Prodotti da ricon             | oscere Riconoscimenti da validare                   | BT                                                      |
| Ricerca avanzata<br>Reportistica e Analisi III<br>1 «Visione pers<br>2 Apri il menù | Cerca a<br>onale» – l'utente può gest                                                               | Mostra/nascondi colonne Esportazion                 | e ▼ Carica una visualizzazione ▼<br>Mostra 10 ∨ records |
| 3 «Prodotti»<br>4 Sottomenù «                                                       | Desktop prodotti»                                                                                   |                                                     | nodifica Azioni Scheda                                  |
|                                                                                     | Calandra, maria pia<br>Resp. del dato : Administrator<br>Cineca<br>Identificativo : hdl:11384/25641 | 4.1<br>Contribution in<br>Conference<br>proceedings | € 27/10/2016<br>14:57                                   |
|                                                                                     | 2016-10-18. Test<br>Resp. del dato : sei il responsat<br>Identificativo : ID:10960                  | oile 8.1 PhD thesis provvisorio N/A 🚯               | 19/10/2016<br>09:40                                     |
|                                                                                     | 2016-09-29. La scienza ai tempi dei Social Networ<br>Gli archivi di dati condivisi alla base della  | k. 8.3 Master                                       | Segue                                                   |

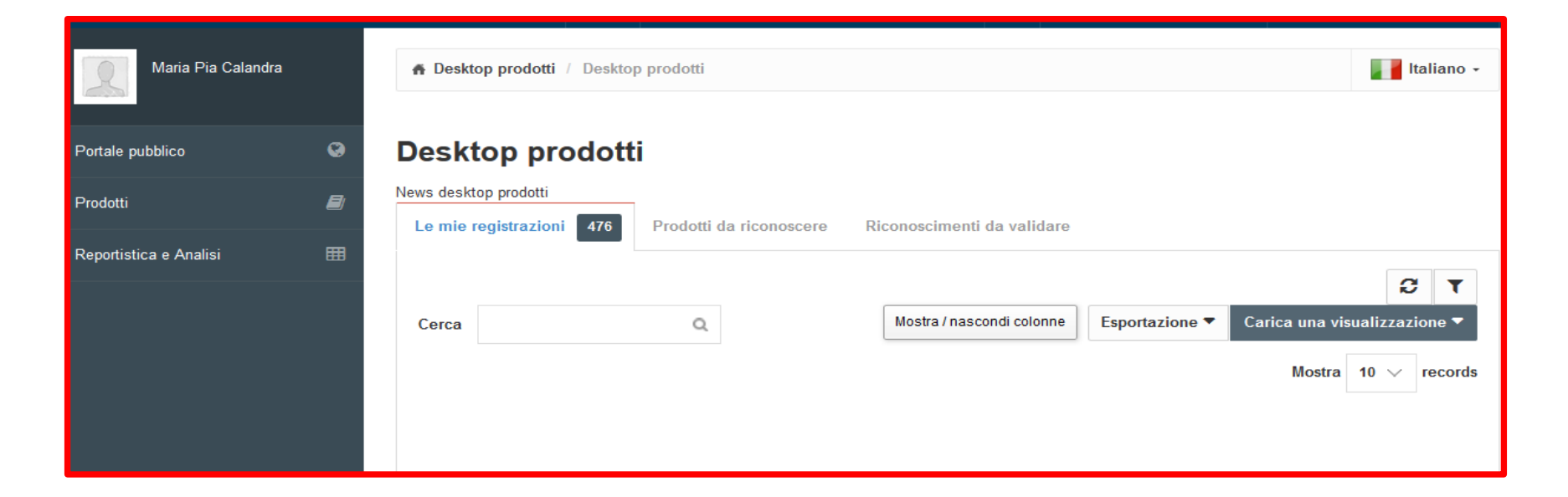

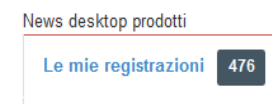

Contiene tutti i prodotti per i quali l'utente è autore/coautore riconosciuto o responsabile del dato (ovvero sono stati inseriti dall'utente stesso);

Prodotti da riconoscere: Contiene tutti i prodotti che potenzialmente appartengono all'utente, ma nei quali non è stato riconosciuto come autore interno della Scuola. L'utente può *«autoriconoscersi»,* evitando di inserire nuovamente la pubblicazione e creare duplicati;

Riconoscimenti da validare: Contiene i prodotti, di cui l'utente è responsabile del dato, sui quali altri coautori hanno effettuato un autoriconoscimento e che aspettano di essere da lui confermati o rifiutati.

# Desktop prodotti

News desktop prodotti

# Stati in cui si può trovare un prodotto

| Le mie registrazioni 476                                                                                                    | Prodotti da riconoscer                                                                                                  | e Riconosc             | imenti da validare   | «Provvisorio»: l'autore, «responsabile del dato»<br>ha iniziato un inserimento, ma<br>non lo ha concluso;                                                                                                    |
|----------------------------------------------------------------------------------------------------|----------------------------------------------------------------------------------------------------|------------------------|----------------------|----------------------------------------------------------------------------------------------------|
| Cerca                                                                                                    | Q                                                                                                    | Mostra                 | a / nascondi colonne | «in validazione»: l'autore ha concluso l'inserimento<br>(i metadati e il file PDF sono stati<br>inviati al sito del ministero), ma la<br>registrazione deve essere ancora<br>verificata e validata da un<br>operatore preposto; |
| Dati riassuntivi                                                                                                    | 0                                                                                                    | Tipologia              | Status               | «definitivo»: l'operatore preposto ha validato                                                                                                    |
| . Senza titolo<br>Resp. del dato :<br>Identificativo :                                                                                                    | sei il responsabile<br>ID:10959                                                                                         | 8.1 PhD<br>thesis      | provvisorio          | l'inserimento. (Il PDF allegato potrà<br>eventualmente essere pubblicato sul<br>portale).                                                                                                    |
| 2016-10-18. Test<br>Resp. del dato :<br>Identificativo :                                                                                                    | sei il responsabile<br>ID:10960                                                                                         | 8.1 PhD<br>thesis      | provvisorio          | Per eventuali modifiche si deve<br>richiedere all'amministratore del<br>sistema di porlo nuovamente in stato<br>«provvisorio»                                                                                                   |
| 2016. A study of cannabinoid-<br>early phase of excitotoxic dam<br>locomotor networks in vitro.<br>DOI:10.1016/j.neuroscience.20<br>pp.214-28-228. In NEUROSCIE<br>vol. 333<br>Veeraraghavan, Priyadharishin<br>Andrea<br>Resp. del dato : | 1 receptors during the<br>nage to rat spinal<br>016.07.021.<br>ENCE - ISSN:0306-4522<br><i>i; Dekanic, Ana; Nistri,</i> | 1.1 Journal<br>article | definitivo           | «riaperto»: uno dei coautori è intervenuto<br>nuovamente sulla scheda dopo la sua<br>chiusura (o validazione) utilizzando il<br>tasto «Riapri», ma non ha completato<br>l'operazione.                                           |
| Resp. del dalo .                                                                                                    | sei il responsabile                                                                                                    |                        |                      | Back to index                                                                                                    |

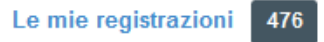

# Colonna «MIUR» - Indica lo stato di invio al Sito Ministeriale

- «successo»: il prodotto è stato regolarmente inviato alle pagine ministeriali di tutti gli autori riconosciuti
- «da(re)inviare»: la pubblicazione non è stata ancora elaborata;
- «errore»: la pubblicazione è stata rifiutata dal Sito Docente; cliccando su questo tasto verrà visualizzata la causa dell'errore;
- «N/A»: la sincronizzazione con il sito docente non è attiva per questo prodotto

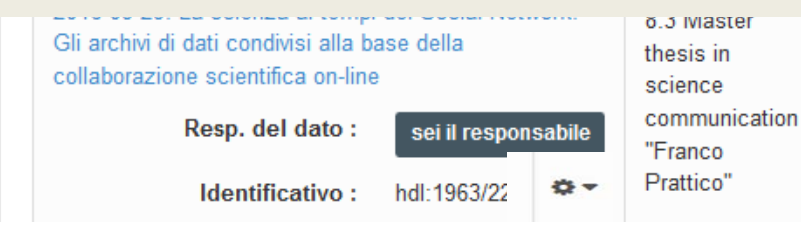

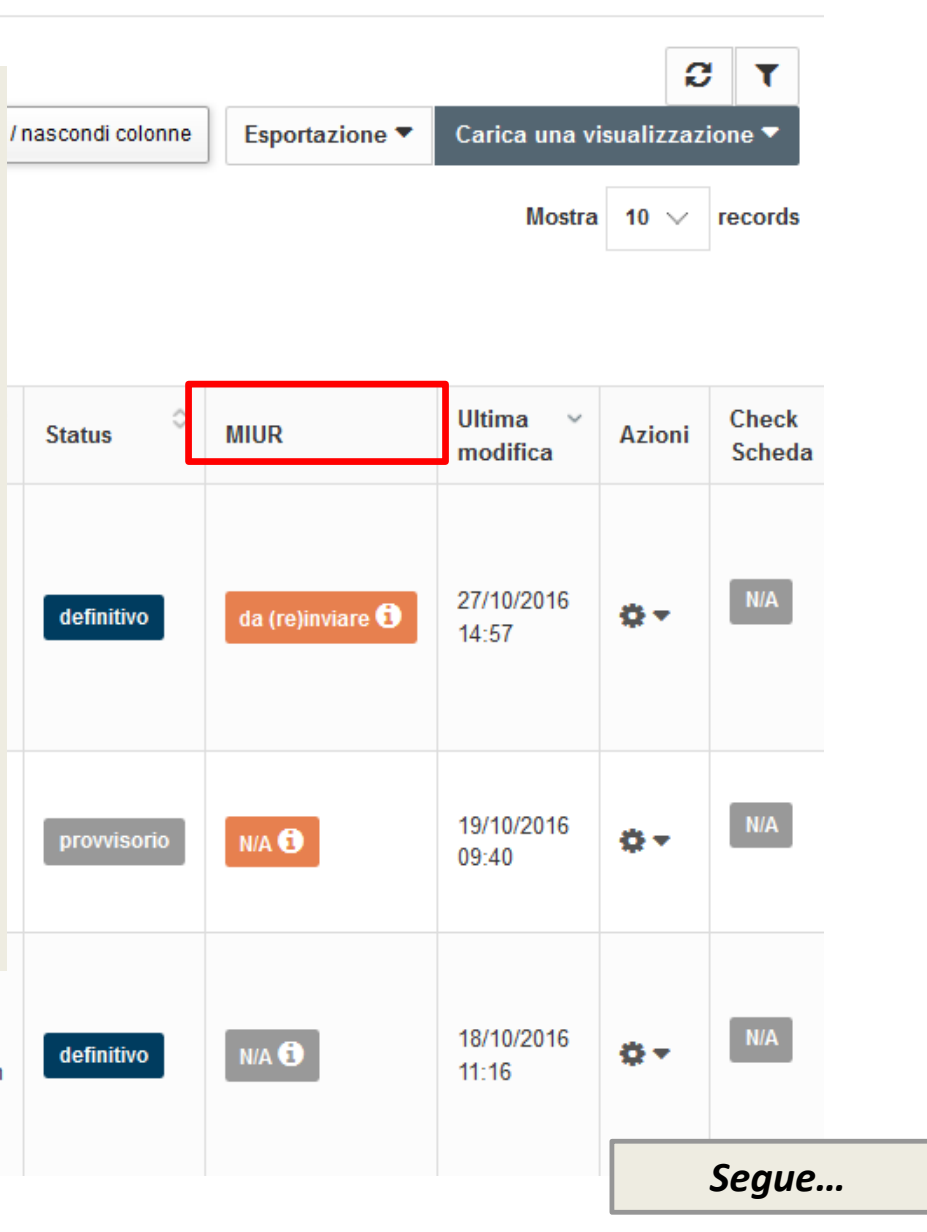

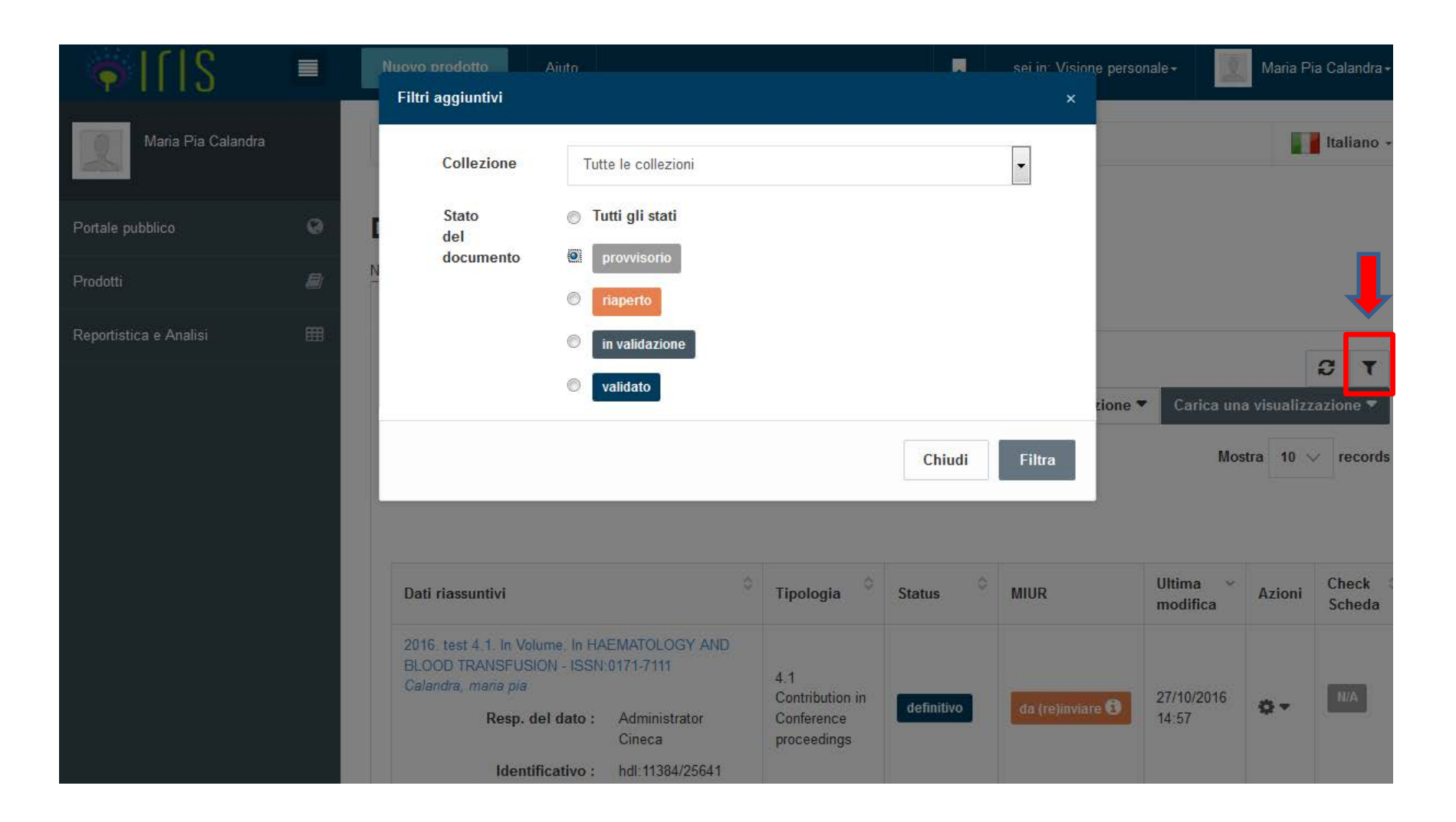

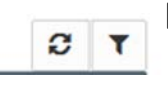

E' consigliato monitorare la situazione dei **prodotti in stato «provvisorio»** utilizzando il filtro a destra.

Il «desktop prodotti» presenta una serie di funzioni:

- «Mostra/nascondi colonne»: permette di aggiungere o eliminare colonne dalla visualizzazione.. Si può anche modificare l'ordine delle colonne presenti trascinandole nella posizione desiderata;
- «Esportazione»: una volta effettuata una ricerca e filtrati i dati, permette di esportarli scegliendo tra diverse tipologie di file da salvare (menù a tendina).
- «carica una visualizzazione»: una volta impostati filtri e/o modifiche sulle colonne, l'utente salva la sua configurazione di visualizzazione. Si possono salvare più vi Carica una visualizzazione una contraddistinta da un nome.
- «filtro» : permette di filtrare l'elenco dei prodotti per tipologia e/o sta r el prodotto (provvisorioriaperto-definitivo);
- «refresh»: permette di for 2 l'aggiornamento della visualizzazione scelta;
- Con l'opzione «visualizzazione base» viene ripristinata la visualizzazione di default.

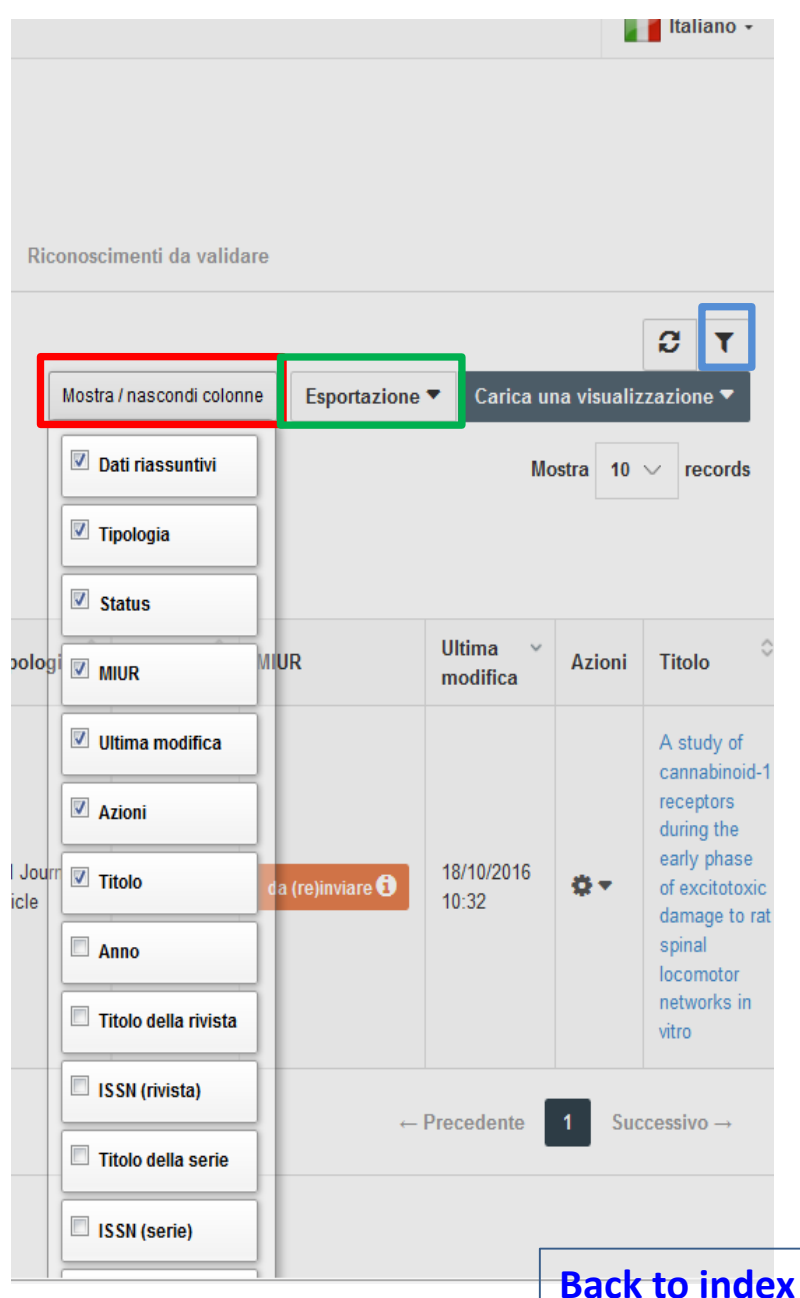

#### Portale pubblico

Reportistica e Analisi

Prodotti

### Azioni possibili sul prodotto

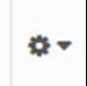

Questa funzione permette di effettuare alcune operazioni sulla specifica pubblicazione a seconda del suo stato. Alcune delle azioni possibili sono:

- Re-invia (Sito Docente): solo per i prodotti definitivi/validati;
- Visualizza: visualizzazione della scheda prodotto;
- Visualizzazione della versione pubblica del prodotto;
- Modificare un prodotto (solo provvisori);
- Eliminare un prodotto (solo provvisori);
- Autoriconoscersi su un prodotto;
- Validare un autoriconoscimento (solo responsabile scheda);
- Cambiare responsabile scheda.

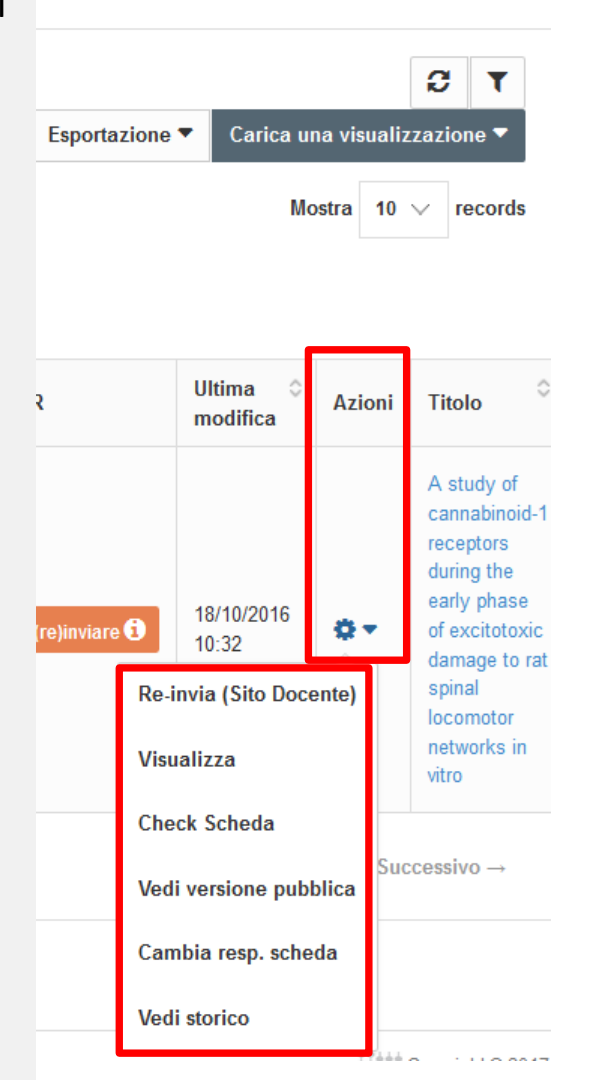

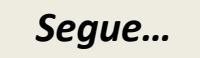

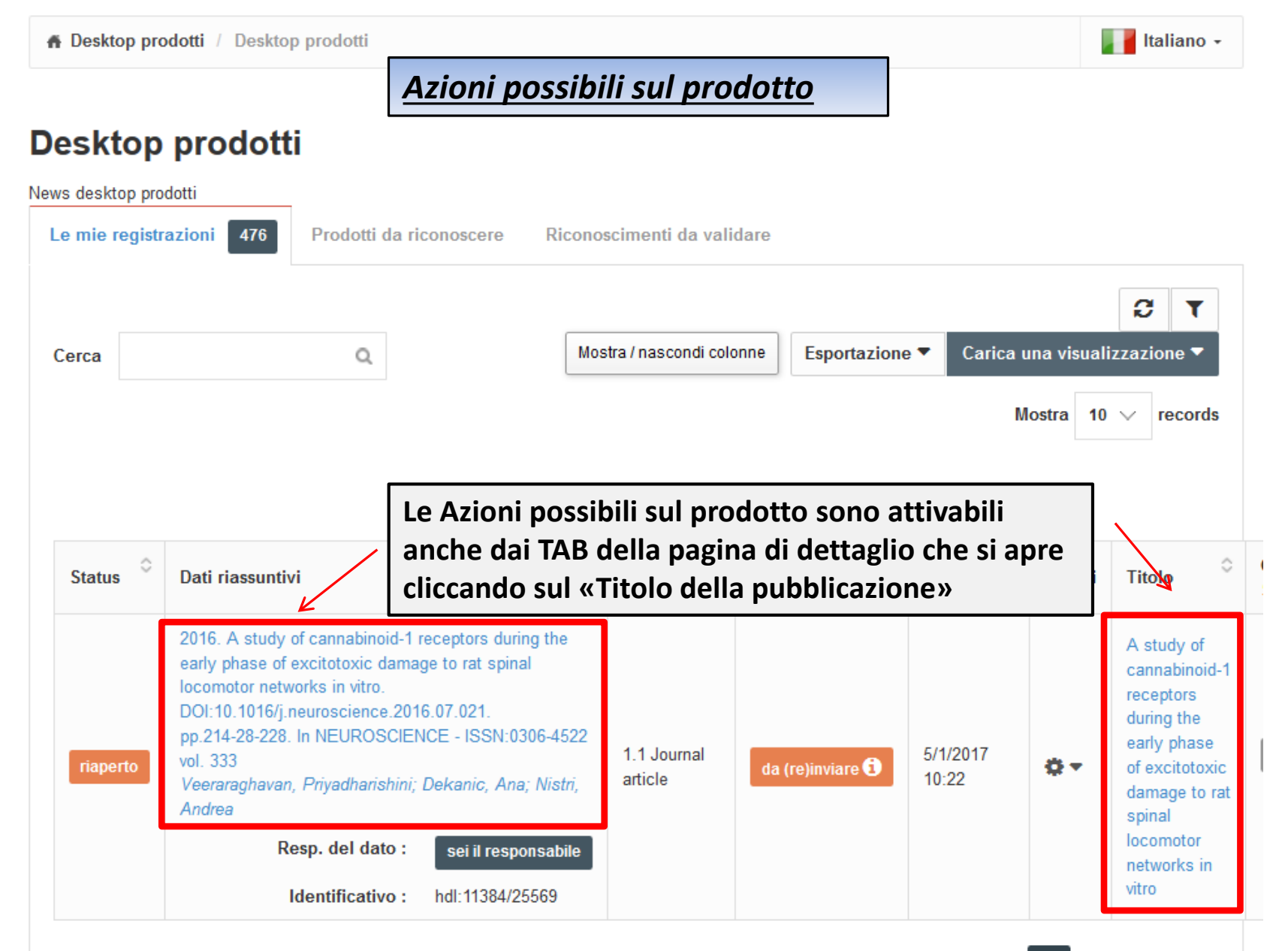

**Back to index** 

|                        | 3  | Nuovo prodotto        | Aiuto        |                      |                  | <b>1</b>    | sei in: Visione personale | - 🧵 M          | laria Pia Calandra≁ |
|------------------------|----|-----------------------|--------------|----------------------|------------------|-------------|---------------------------|----------------|---------------------|
| Maria Pia Calandra     |    | Desktop prodotti /    | Desktop prod | otti                 |                  |             |                           |                | Italiano +          |
| Portale pubblico       | •  | Desktop pro           | dotti        |                      |                  |             |                           |                |                     |
| Prodotti               | Øj | News desktop prodotti | 476 Pro      | dotti da riconoscere | Riconoscimenti d | la validare |                           |                |                     |
| Desktop prodotti 2     |    |                       |              |                      |                  |             |                           |                |                     |
| Ricerca avanzata       |    | Cerca                 |              | Q                    | Mostra / nasco   | ndi colonne | Esportazione 🔻            | Carica una vis | ualizzazione 🔽      |
| Reportistica e Analisi | ⊞  |                       |              |                      |                  |             |                           | Mostra         | 10 V records        |
|                        |    |                       |              |                      |                  |             |                           |                |                     |

Segue...

Per inserire un nuovo prodotto, assicurati di:

- 1 Essere in **«Visione personale»;**
- 2 Essere nel menù «Prodotti» → e sottomenù «Desktop prodotti»
- 3 Clicca su

#### Nuova registrazione: recupera i dati da servizi bibliografici esterni

| Registrazione manuale                            |                                                                                                    |
|--------------------------------------------------|----------------------------------------------------------------------------------------------------|
| Ricerca per identificativo                       |                                                                                                    |
| Compila la maschera utilizzando gli identificati | vi (il DOI è preferibile) e seleziona "Cerca". Il risultato                                                                                                    |
| PubMed ID:                                       | Publed                                                                                                    |
| ad esempio 20524090                              |                                                                                                    |
|                                                  |                                                                                                    |
|                                                  |                                                                                                    |
| DOI (Digital Object Identifier):                 | Publiced Grosse mEDRA                                                                                                    |
| ad esempio, 10.1021/ac0354342                    | 10.1016/j.cognition.2015.09.006                                                                                                    |
|                                                  |                                                                                                    |
| arXiv ID:                                        |                                                                                                    |
|                                                  | action and -                                                                                                    |
| ad esempio arXiv:1302,1497                       |                                                                                                    |
|                                                  |                                                                                                    |
| ICRN-                                            | - 500 l <sup>4</sup>                                                                                                    |
| 13DH.                                            | The second second secon |

### **Ricerca per identificativo**

Inserendo un codice identificativo es. DOI
 (Digital Object Identifier), il sistema
 reperisce i metadati.

Interrogando le banche dati appropriate, il sistema è in grado di elaborare insieme più codici identificativi. L'ordine di interrogazione è configurato sulla base della qualità dei dati presenti nelle varie banche dati, in modo che in caso di discordanze venga utilizzato il dato più autorevole.

Se un record proviene da diversi provider viene fatta una **«fusione»** dei metadati.

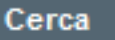

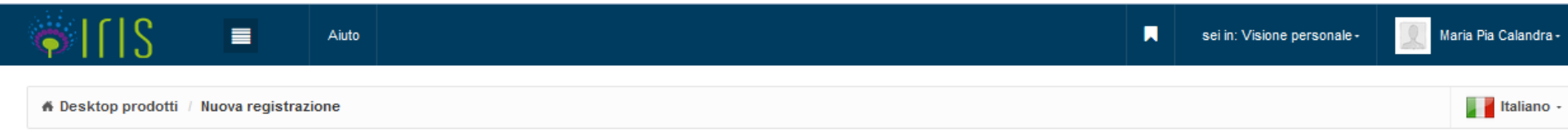

#### Nuova registrazione: recupera i dati da servizi bibliografici esterni

| Modulo di ricerca Risultati    |                                              |                            |
|--------------------------------|----------------------------------------------|----------------------------|
| Importa: 🗹 🧕 <u>1</u>          | Seleziona la tipologia della pubblicazione 2 | •                          |
| Frost Publ Med                 | Nascondi questo record                       | Vedi i dettagli del record |
|                                |                                              |                            |
|                                |                                              |                            |
|                                |                                              |                            |
| Importa i record selezionati 3 |                                              |                            |

Esci

Seque...

Operazioni da eseguire:

- 1 «Importa» V : i prodotti interessati
- 2 Seleziona la tipologia della pubblicazione
- 3 Importa i record selezionati

Nel caso in cui il prodotto non sia disponibile su altre fonti, puoi procedere con l'inserimento manuale.

| 🍬 I l I S 🛛 🗖    | Aiuto          |                |            |              | sei in: Visione personale | Maria Pia Calandra - |
|------------------|----------------|----------------|------------|--------------|---------------------------|----------------------|
| 🕼 1 - Descrivere | 2 - Descrivere | 3 - Descrivere | 4 - Carica | 5 - Verifica | 6 - Licenza               | 7 - Completato       |
|                  |                |                |            |              |                           |                      |

#### Invia: Descrivi questo prodotto @

| Tipologia corrente | 1.1 Journal article | • |
|--------------------|---------------------|---|
|                    |                     |   |

Si prega di compilare le informazioni richieste per l'iserimento seguente. Nella maggior parte dei browser, è possibile utilizzare il tasto Tab per spostare il cursore sulla casella o il tasto successivo, per evitare di dover utilizzare il mouse ogni volta.

Inserire il titolo utilizzando la lettera maiuscola solo per l'iniziale e all'interno solo per eventuali nomi propri presenti. Evitare di scrivere tutto il titolo in maiuscolo.

| * Titolo                                                                                                    | Prequency-based organization of speech sequences in a nontrunan annex |  |  |  |  |
|----------------------------------------------------------------------------------------------------|-----------------------------------------------------------------------|--|--|--|--|
|                                                                                                    |                                                                       |  |  |  |  |
|                                                                                                    |                                                                       |  |  |  |  |
| Indicare l'anno di pubblicazione oppure selezionare in corso di stampa se l'articolo è stato accettato dalla rivista, ma non ancora pubblicato. |                                                                       |  |  |  |  |
| <b>*</b> Anno                                                                                                    | 2016                                                                  |  |  |  |  |

Segui i vari step relativi alla descrizione del prodotto fino al caricamento del file PDF

I campi contrassegnati con l'asterisco verde sono obbligatori

Chiudi

Successivo >

| - | Divicto |  |
|---|---------|--|
|   | RIVISIA |  |
|   |         |  |

Modifica

🛍 Rimuovi

|                                                   |                      |                                                                                                    | I Rinuovi             |
|---------------------------------------------------|----------------------|----------------------------------------------------------------------------------------------------|-----------------------|
| Codice Web of Science                             |                      |                                                                                                    |                       |
| Numero del volume                                 | 146                  |                                                                                                    |                       |
| Fascicolo                                         |                      |                                                                                                    |                       |
| Da pagina                                         | 1-7                  |                                                                                                    |                       |
| A pagina                                          | 7                    |                                                                                                    |                       |
| Numero di pagine                                  |                      |                                                                                                    |                       |
| Codice Digital Object Identifier                  |                      |                                                                                                    |                       |
| Codice DOI                                        | 11.11.10[.option.201 |                                                                                                    |                       |
| Codice Scopus                                     |                      |                                                                                                    |                       |
| URL                                               | -                    | «URL» (Uniform Resource Locator): permette di                                                                                                    |                       |
|                                                   |                      | inserire un link alla versione presente in altri                                                                                                    | + Aggiungi ancora     |
| Referee                                           | (SELEZIONA)          | archivi come arXiv, Pubmed                                                                                                    | $\sim$                |
| Indicare la lingua dell'abstract sceglie ndola da | ll'elenco a tendina. | <b>«Abstract» (</b> Puoi inserire un «abstract» se                                                                                                    |                       |
| (Abstract)                                        |                      | A recurrent question regarding language acquisition is the extent to which the mechanisms human infants use to discover patterns ov<br>CONSENTITO dall'editore)                                                                                                    | er 🗎 Rimuovi elemento |
|                                                   | Non appoificato      | Seleziona la lingua dell'abstract                                                                                                    |                       |
|                                                   | Non specificato      | Balance differences in the Tesparcia of Alexandria is a sequence and an inter the reaction order of Tesparci and otherpart devices.<br>Securificities, is private, reading Tesparcia that not appear is in non-titler by other care had have been about is in regularity. |                       |
|                                                   | Inglese<br>Francese  | turber offents, auch an preside four results derivatives four for basic recharger four above therein is extract ordering readore. Seasof or frequency is adjusted across agenters.                                                                                        |                       |
|                                                   | Tedesco<br>Spagnolo  |                                                                                                    | Segue                 |
|                                                   |                      |                                                                                                    |                       |

Separare ogni chiave con una virgola (.). Separare chiavi composte da più parole utilizzando gli spazi (es. STORIA DI ROMA). Non usare caratteri diversi da lettere (es. @,-,%,&,!,?,ecc.)

| Parole chiave                                                              | Lingua non spe 💌               | Comparative cognition; Function words; Prosody; Word frequency                                          |            | 🗎 Rimuov | vi elemento  |
|----------------------------------------------------------------------------|--------------------------------|----------------------------------------------------------------------------------------------------|------------|----------|--------------|
| Eventuali notizie utili a definire il collocament                          | Lingua non spe                 | «Parole chiave»: sono utili per effettuare una ricerca<br>Indicare la lingua                            |            | ♣ Annin  | ndi ancora   |
| Altre informazioni                                                         |                                | Le parole sono separate da ; (punto v                                                                   | virgola)   | spazio   |              |
| Selezionare dal menù a tendina il tipo di diffu                            | sione: Internazionale o Nazior | nale                                                                                                    | .**        |          |              |
| (SELEZIONA)                                                                |                                |                                                                                                    |            |          |              |
| Programma di finanziamento                                                 | (SELEZIONA)                    |                                                                                                    | $\vee$     |          |              |
| Dove questo è previsto (p.e. progetti uropei co<br>Identificativo progetto | on pubblicazione in OpenAIRI   | Indicare quando possibile i seguenti dati:<br>«Programma di finanziamento»<br>«Identificativo progetto» |            |          |              |
| Dove questo è previsto inserire il non e del pro<br>Nome progetto          | getto di finanziamento         | «Nome progetto»                                                                                         |            |          |              |
|                                                                            |                                |                                                                                                    | < Indietro | Chiudi   | Successivo > |

| Segue |
|-------|
|-------|

#### Invia: Descrivi questo prodotto @

Tipologia corrente

1.1 Journal article

#### Si prega di compilare maggiori informazioni sull'inserimento seguente.

Si raccomanda l'uso della funzionalità "Effettua il riconoscimento multiplo automatico". Verrà presentata una box in cui digitare o incollare i nomi degli autori nel formato originale. Successivamente il campo "Autore/i" verrà compilato automaticamente dal sistema, riformattato come previsto dalla piattaforma (Cognome, Nome?, Nome?, Nome?, ....; CognomeN, NomeN). Verrà inoltre calcolato automaticamente il numero degli autori. Si raccomanda di non inserire un ; dopo l'ultimo autore per garantire il calcolo corretto del numero totale degli autori.

Ŧ

| 🛊 Personale interno | C <sup>a</sup> Effettua il riconoscimento multiplo automatico                                                                                                    |
|---------------------|----------------------------------------------------------------------------------------------------|
|                     | Il sistema ha trovato i seguenti autori tra gli utenti dell'ateneo. Si prega di controllare la selezione, rimuovendo le omonimie e aggiungendo eventuali autori interni non individuati.                                                                                     |
|                     | Cliccando su <b>«Effettua il riconoscimento multiplo automatico»</b> si apre un<br>box, dove compaiono <b>tutti gli autori della pubblicazione</b> così come<br>compaiono nella stringa autori. Il sistema compilerà in automatico i campi<br>del <b>«Personale interno»</b> |

Si raccomanda l'uso della funzionalità "Effettua il riconoscimento multiplo automatico". Verrà presentata una box in cui digitare o incollare i nomi degli autori nel formato originale. Successivamente il campo "Autore/i" verrà compilato automaticamente dal sistema, riformattato come previsto dalla piattaforma (Cognome, Nome?, Nome?, Nome?, ....; CognomeN, NomeN). Verrà inoltre calcolato automaticamente il numero degli autori. Si raccomanda di non inserire un ; dopo l'ultimo autore per garantire il calcolo corretto del numero totale degli autori.

| 🗰 Autore/i                             | Mariapia, Calandra; Lucio, Lubiana; Mario, Rossi |        |
|----------------------------------------|--------------------------------------------------|--------|
|                                        |                                                  |        |
|                                        |                                                  |        |
|                                        |                                                  |        |
| 🗱 Aree SISSA                           |                                                  |        |
|                                        |                                                  |        |
| Presenza di coautori internazionali    |                                                  |        |
| Presenza di coautori<br>internazionali | (SELEZIONA)                                      |        |
|                                        |                                                  |        |
| Numero degli autori                    |                                                  |        |
| Numero degli autori                    | 3                                                |        |
|                                        |                                                  | Seaue  |
|                                        |                                                  | eeguem |

| Invia: Descrivi o                                                                                         | Riconoscimento personale interno                                                                                                    | 3                                                               |
|----------------------------------------------------------------------------------------------------|----------------------------------------------------------------------------------------------------|-----------------------------------------------------------------|
| Si prega di compilare maggiori in                                                                         | Copia e incolla nella seguente box di testo tutti gli autori della pubblicazione così come compaiono nel frontespizio della pubblicazione o nella citazione della stessa. Mantieni<br>eventuali caratteri speciali, numeri ad apice o pedice di riferimento per le afferenze. I principali formati citazionali (Vancouver, MLA, ISBD, APA, etc.) e di formattazione editoriale<br>sono riconosciuti inclusa l'indicazione in linea delle singole afferenze di fianco ad ogni nome. |                                                                 |
| Si raccomanda l'uso della funzio<br>sistema, riformattato come previa<br>calcolo conetto del numero total | Calandra Mariapia, Lubiana Lucio, Rossi Mario                                                                                                    | compilato automaticamente dal<br>ultimo autore per garantire il |
| * Personale interno                                                                                       |                                                                                                    |                                                                 |
|                                                                                                    | Chiudi Elabora                                                                                                    | non interni non individuat.                                     |
|                                                                                                    |                                                                                                    | + Aggiungi ancora                                               |

Si raccomanda l'uso della funzionalità "Effettua il riconoscimento multiplo automatico". Verà presentata una box in cui digitare o incollare i nomi degli autori nei formato originale. Successivamente il campo "Autore i" venà compilato automaticamente dal sistema, riformattato come previsto dalla plattaforma (Cognome, Nome, Cognome2, Nome2, ..., CognomeN, NomeN). Verà inoltre calcolato automaticamente il numero degli autori. Si raccomanda di non inserire un i dopo l'uttimo autore per garantire il calcolato automaticamente il numero degli autori. Si raccomanda di non inserire un i dopo l'uttimo autore per garantire il calcolato automaticamente il numero degli autori. Si raccomanda di non inserire un i dopo l'uttimo autore per garantire il calcolato corretto dei numero totale degli autori.

| Mariapia, Calandra, Lucio, Lubiana; Mario, Rossi |                                                                |
|--------------------------------------------------|----------------------------------------------------------------|
|                                                  |                                                                |
|                                                  |                                                                |
|                                                  |                                                                |
| (SELEZIONA)                                      |                                                                |
|                                                  |                                                                |
| 3                                                |                                                                |
|                                                  | Mariapia, Calandra, Lucio, Lubiana; Mario, Rossi (SELEZIONA) 3 |

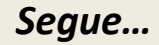

#### Si prega di compilare maggiori informazioni sull'inserimento seguente.

Si raccomanda l'uso della funzionalità "Effettua il riconoscimento multiplo automatico". Verrà presentata una box in cui digitare o incollare i nomi degli autori nel formato originale. Successivamente il campo "Autore/I" verrà compilato automaticamente dal sistema, riformattato come previsto dalla piattaforma (Cognome, Nome; Cognome2, Nome2; ....; CognomeN, NomeN). Verrà inoltre calcolato automaticamente il numero degli autori. Si raccomanda di non inserire un ; dopo l'ultimo autore per garantire il calcolo corretto del numero totale degli autori.

\*

E

| il calcolo corretto del numero totale d                                                                                      | egli autori.                                                                                                    |                                                                                                    |
|----------------------------------------------------------------------------------------------------|----------------------------------------------------------------------------------------------------|----------------------------------------------------------------------------------------------------|
| * Personale interno                                                                                                    | Effettua il riconoscimento multiplo auton                                                                                                | natico                                                                                                    |
|                                                                                                    | Il sistema ha trovato i seguenti autori tra gli<br>individuati.                                                                          | utenti dell'ateneo. Si prega di controllare la selezione, rimuovendo le omonimie e aggiungendo eventuali autori interni non                                                              |
|                                                                                                    | Personale interno                                                                                                    |                                                                                                    |
|                                                                                                    | Lubiana, Lucio                                                                                                    |                                                                                                    |
|                                                                                                    | Dettaglio anagrafico                                                                                                    | B Rimuovi elemento                                                                                                    |
|                                                                                                    |                                                                                                    | + Aggiungi ancora                                                                                                    |
| Si raccomanda l'uso della funzionaliti<br>dal sistema, riformattato come previste<br>Il calcolo corretto del numero totale d | à "Effettus il riconoscimento multiplo automatico". Verrà prei<br>o dalla piattaforma (Cognome, Nome; Cognome2, Nome2; .<br>egli autori. | Si consiglia di controllare sempre l'elenco del personale interno.                                                                                                    |
| * Autore/i                                                                                                    | Mariapia, Calandra; Lucio, Lubiana; Mario, Rossi                                                                                         | E' possibile il verificarsi di errori e in tal caso <b>si può intervenire</b><br><b>manualmente</b> aggiungendo o rimuovendo i riconoscimenti<br>cliccando su: <b>«Rimuovi elemento»</b> |
| * Aree SISSA                                                                                                    |                                                                                                    | «+Aggiungi ancora»                                                                                                    |
| Presenza di coautori internazionali                                                                                          |                                                                                                    | «Aree SISSA» : scegli l'Area di appartenenza dal menù a tendina                                                                                                    |
| Presenza di coautori<br>internazionali                                                                                       | (SELEZIONA)                                                                                                    |                                                                                                    |
| Numero degli autori                                                                                                    |                                                                                                    |                                                                                                    |
| Numero degli autori                                                                                                    | 3                                                                                                    |                                                                                                    |
|                                                                                                    |                                                                                                    | <ind segue<="" td=""></ind>                                                                                                    |

| <b>م</b>    Տ                                                                                                    |                     | Aiuto               |  |              |                                                                                                    |                |                                | sei in: Visione personale -  | Maria Pia Calandra -          |
|----------------------------------------------------------------------------------------------------|---------------------|---------------------|--|--------------|----------------------------------------------------------------------------------------------------|----------------|--------------------------------|------------------------------|-------------------------------|
| ✓<br>1 - Descrivere                                                                                                    | ✓<br>2 - Descrivere | ✓<br>3 - Descrivere |  | 5 - Verifica | 6 - Licenza                                                                                                    | 7 - Completato | Database di                    | i SHERPA/RoMEO per le policy | degli editori                 |
| Invia: carica un file 📀<br>Si prega di inserire il nome del file sul disco rigido locale corrispondente al prodotto. Se si fa clic su "Sfoglia", apparirà una nuova finestra in cui è possibile<br>individuare e selezionare il file sul disco rigido locale.<br>Si prega di notare, inotre, che il sistema IRIS è in grado di preservare il contenuto di alcuni tipi di file meglio di attri tipi. Sono disponibili informazioni sui tipi di file e |                     |                     |  |              | 3HERPA/RoMEO sono corrette<br>inoscenze, ma non possono<br>legali. SHERPA non può essere<br>r il riutilizzo dei dati di RoMEO,<br>rnative che derivano da queste<br>nti dati per la rivista che hai |                |                                |                              |                               |
| File del documento:       Rivista: Nature Reviews Cancer (ISSN: 1474-175X.)         Editore:Nature Publishing Group       Editore:Nature Publishing Group                                                                                                    |                     |                     |  |              | 175X )                                                                                                    |                |                                |                              |                               |
| Seleziona la tipologia<br><b>Tipologia</b>                                                                                                    | per questo file     | eziona)             |  |              |                                                                                                    | v              | Pre-print de<br>pre-referaggio | ll'autore: 🗸 L'autore può a  | archiviare il pre-print (cioè |
| Seleziona i criteri di a                                                                                                    | COESSO              |                     |  |              |                                                                                                    |                | Post-prints                    | dell'autore: 🧹 Fatte salv    | /e le limitazioni di          |

- E' necessario rispettare la policy dell'editore prima di caricare il documento vedi istruzioni Sherpa/Romeo
- Pochi editori consentono l'archiviazione del PDF editoriale (<u>Elenco</u>)
   P<u>uò essere utilizzato il PDF editoriale, se l'articolo è uscito su una rivista nativamente Open Access</u> (In genere l'articolo viene pubblicato con licenza CC BY, CC BY-SA, CC BY-NC-SA).
- E' sempre bene non cedere tutti i diritti agli editori e riservarsi il diritto di poter depositare il POSTPRINT (=versione finale referata SENZA IL LAYOUT dell'editore) <u>vedi istruzioni</u>

| Copyright:                                                                                                    |                       |
|----------------------------------------------------------------------------------------------------|-----------------------|
| <ul> <li>Pre-publication policy</li> <li>License to Publish</li> <li>Manuscript Deposition Service</li> </ul> | e                     |
| RoMEO:Questo è un editor                                                                                      | <u>Clicca qui per</u> |
| Colore<br>ROMEO policy                                                                                        | proseguire            |

Journal titles or ISSNs Publisher names ersie van RoMEO verschenen - 22-Apr-2015 Journal of Neuroscience EO API Version 2.4 has been Closed Down - 26-Nov Ricerca per rivista O ISSN O Pages Advanced Search Search Reset wing use of their PDFs in Repositories Use this site to find a summary of permissions that are normally given as p - ROMEO STATISTICS copyright transfer agreement. Application Programmers' Interface (API) Additions and Updates Open Communications Press - Open Communications Press - 06- University of Westminster Press - University of Westminster Press Compuscript - Compuscript - 05-Oct-2015 Other SHERPA Services SHERPA/ROMEO è il database che fa riferimento SHERPA/FACT - Funders & Authors Compliance Tool alle politiche editoriali per l'autoarchiviazione. SHERPA/JULIET - Research funders' open access policies E' uno strumento utile, ma fa sempre fede il contratto stipulato con l'editore.

Publisher copyright policies & self-archiving

Seque...

... opening access

Home • Search • Journals • Publishers • FAQ • S

of RoMEO Released - 22-Apr-2015

English | Español | Magyar | Nede

Blog • T

RSS RSS

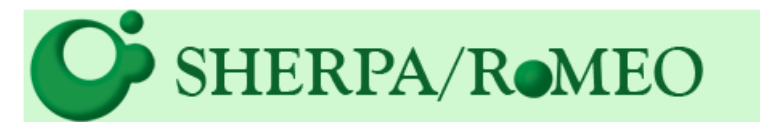

Search

# SHERPA/R•MEO

Home • Search • Journals • Publishers • FAQ • Suggest •

#### Search - Publisher copyright policies & self-archiving

English | Español | Magyar | Nederlands | Pol

One journal found when searched for: journal of neuroscience

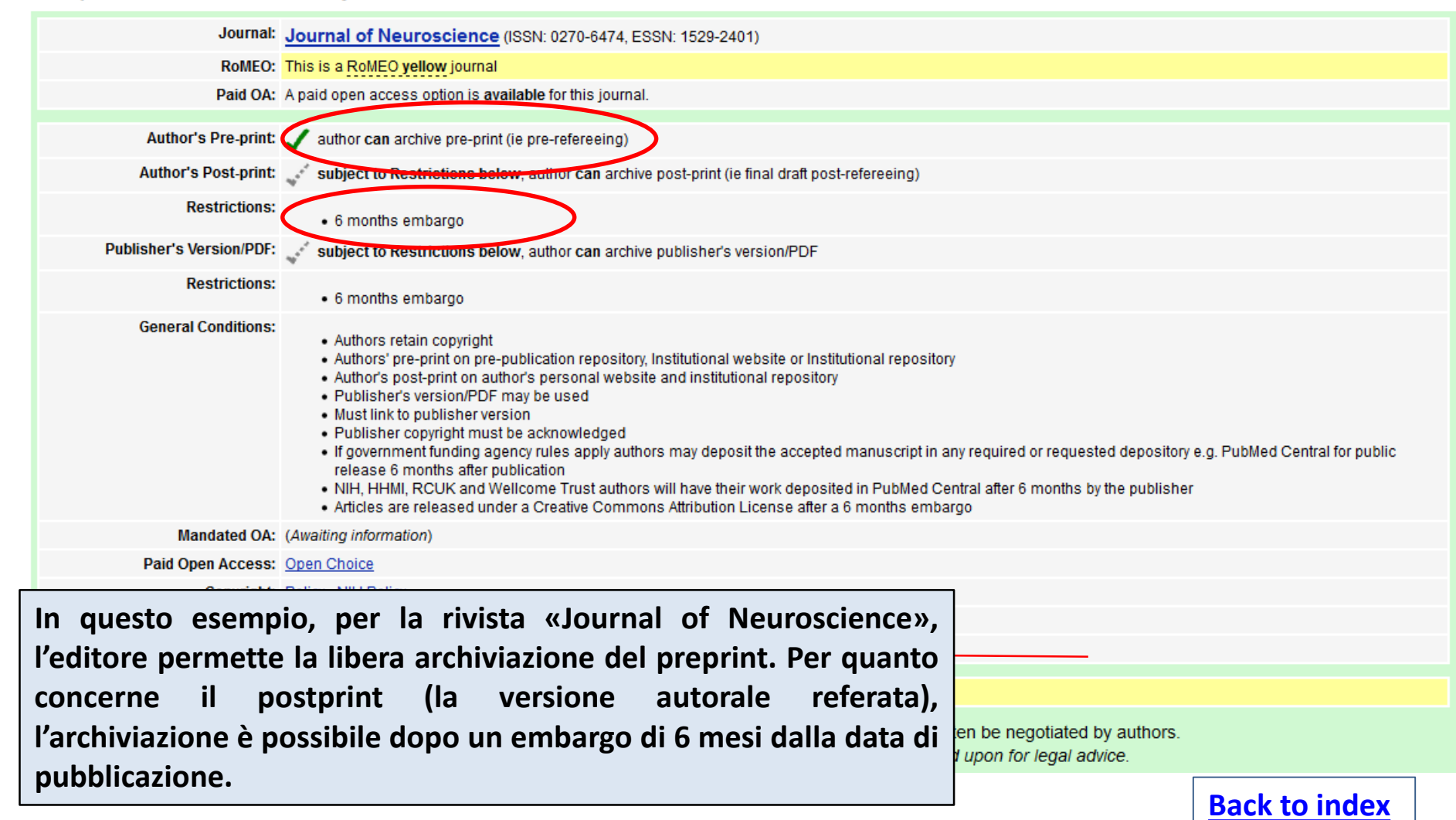

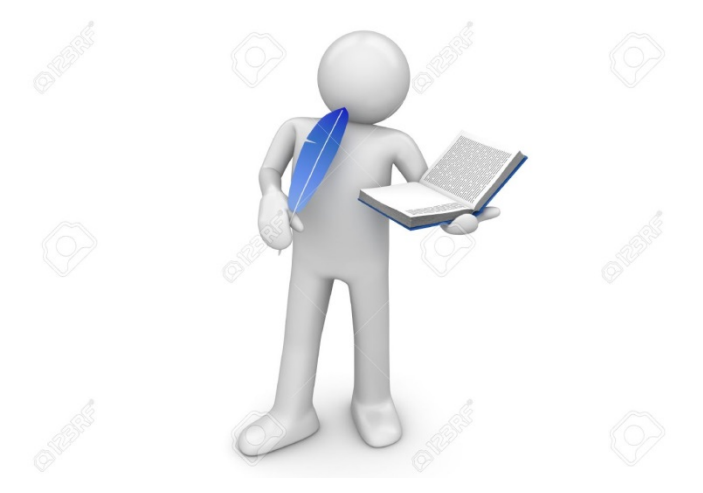

# <u>Diritti Patrimoniali</u>

*(diritto di pubblicare, riprodurre, distribuire ecc.)* Cedendo agli editori l'esclusiva sui diritti economici fondamentali con il «**Copyright Transfer Agreement»,** gli autori si negano la possibilità di riutilizzare i propri lavori a scopi didattici o scientifici, come il deposito nell'archivio istituzionale.

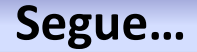

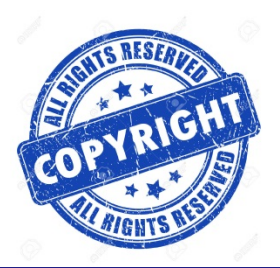

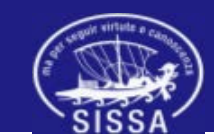

L'autore deve sempre avere la possibilità di richiedere all'editore la versione «Postprint» del suo lavoro.

Postprint

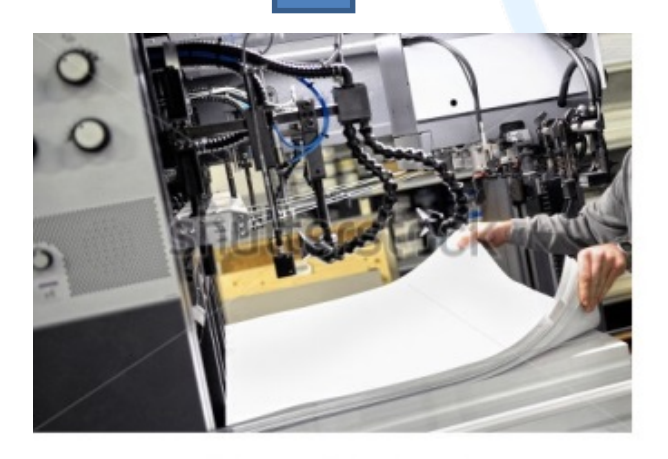

#### **ELSEVIER**

About > Company Information > Policies > Sharing

#### Article Sharing

Authors who publish in Elsevier journals can share their research by posting a free draft copy of their article to a repository or website. Researchers who have subscribed access to articles published by Elsevier can share too. There are some simple guidelines to follow, which vary depending on the article version you wish to share.

Preprint

Accepted manuscript

Published article

Help and support

Q

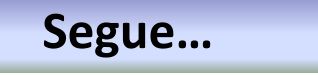

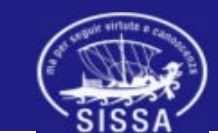

**Open Access – Post-print** 

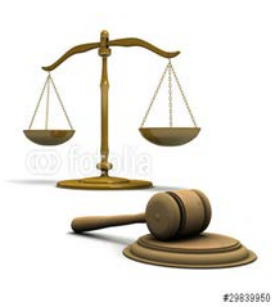

L'autore può avvalersi di strumenti negoziali

per conservare alcuni diritti di riutilizzo come:

• *«L'Addendum»* al contratto di edizione (modifica il contratto di edizione ai fini della conservazione di alcuni diritti.)

Science Commons propone quattro modelli di «Addenda»

«http://sciencecommons.org/projects/publishing/scae/»

«L'Addendum Engine» genera un modello di addendum in pdf:

«http://scholars.sciencecommons.org/»

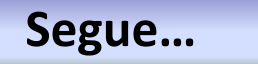

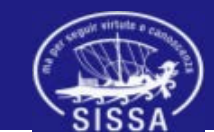

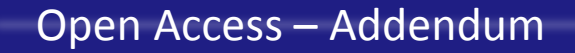

# L'autore può avvalersi di «license to publish» per

conservare alcuni diritti di riutilizzo come le licenze Creative

- Sono modelli contrattuali standard *«user-friendly»* e modulari che servono a garantire l'accesso e l'utilizzo delle opere e a proteggerle da utilizzi scorretti. Si basano sul principio di "alcuni diritti riservati".
- Permettono all'autore di conservare la titolarità dei diritti sull'opera e a *«licenziare»,* cioè a concedere a terzi (utente finale, editore), l'utilizzo in via *«non-esclusiva»* di alcuni diritti sulla sua opera, per limitate finalità.
- <u>«https://creativecommons.org/choose/»</u>

Segue...

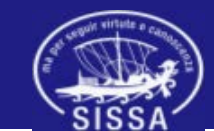

Le condizioni di utilizzo dell'opera sono quattro e a ognuna è associato un simbolo grafico allo scopo di renderne più facile il riconoscimento:

| <b>d· 1 1</b> | a. 1  |                                                     | avir virtute e ca                                                                                                    |
|---------------|-------|-----------------------------------------------------|----------------------------------------------------------------------------------------------------|
| Simbolo       | Sigla | Condizione                                          | Descrizione                                                                                                    |
| ۲             | BY    | Attribuzione<br>Attribution                         | Permette che altri copino, distribuiscano, mostrino ed eseguano<br>copie dell'opera e dei lavori derivati da questa a patto che<br>vengano mantenute le indicazioni di chi è l'autore dell'opera. |
| ≶             | NC    | Non commerciale<br>NonCommercial                    | Permette che altri copino, distribuiscano, mostrino ed eseguano<br>copie dell'opera e dei lavori derivati da questa solo per scopi<br>non commerciali.                                            |
| ⊜             | ND    | Non opere derivate<br>No Derivative<br>Works        | Permette che altri copino, distribuiscano, mostrino ed eseguano<br>soltanto copie identiche dell'opera; non sono ammesse <u>opere</u><br><u>derivate</u> .                                        |
| 0             | SA    | Condividi allo<br>stesso modo<br><i>Share Alike</i> | Permette che altri distribuiscano lavori derivati dall'opera solo<br>con una licenza <u>identica o compatibile</u> con quella concessa con<br>l'opera originale.                                  |
|               |       |                                                     |                                                                                                    |

# Combinazioni

Ognuna di queste quattro clausole individua una condizione particolare a cui il fruitore dell'opera deve sottostare per poterne usufruire liberamente. Dalla combinazione di queste quattro clausole nascono le licenze Creative Commons in uso:

| Simboli        | Sigla       | Descrizione                                                                                                    |
|----------------|-------------|----------------------------------------------------------------------------------------------------|
| Û              | CC BY       | Permette di distribuire, modificare, creare opere derivate<br>dall'originale, anche a scopi commerciali, a condizione che<br>venga riconosciuta la paternità dell'autore                                                                                           |
| <b>()</b> ()   | CC BY-SA    | Permette di distribuire, modificare, creare opere derivate<br>dall'originale, anche a scopi commerciali, a condizione che<br>venga riconosciuta la paternità dell'opera all'autore e che alla<br>nuova opera vengano attribuite le stesse licenze dell'originale.  |
| •              | CC BY-ND    | Permette di distribuire l'opera originale senza alcuna modifica,<br>anche a scopi commerciali, a condizione che venga riconosciuta<br>la paternità dell'opera all'autore.                                                                                          |
| <b>I</b> S     | CC BY-NC    | Permette di distribuire, modificare, creare opere derivate<br>dall'originale, a condizione che venga riconosciuta la paternità<br>dell'opera all'autore, ma non a scopi commerciali.                                                                               |
| 080            | CC BY-NC-SA | Permette di distribuire, modificare, creare opere derivate<br>dall'originale, ma non a scopi commerciali, a condizione che<br>venga riconosciuta la paternità dell'opera all'autore e che alla<br>nuova opera vengano attribuite le stesse licenze dell'originale. |
| <b>() (S</b> ) | CC BY-NC-ND | Questa licenza è la più restrittiva: consente soltanto di scaricare<br>e condividere i lavori originali a condizione che non vengano<br>modificati né utilizzati a scopi commerciali, sempre attribuendo<br>la paternità dell'opera all'autore.                    |

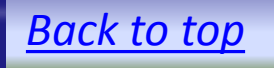

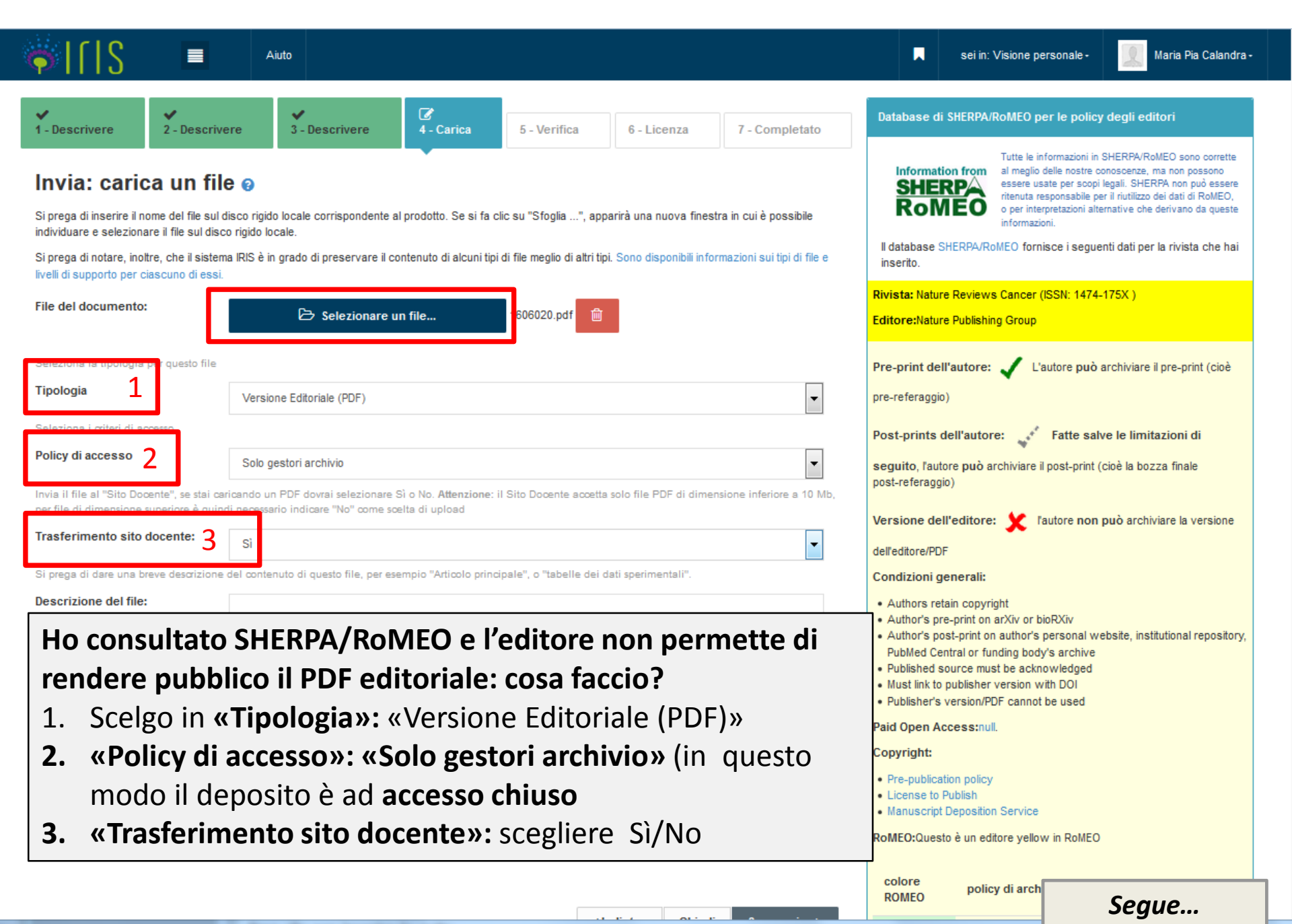

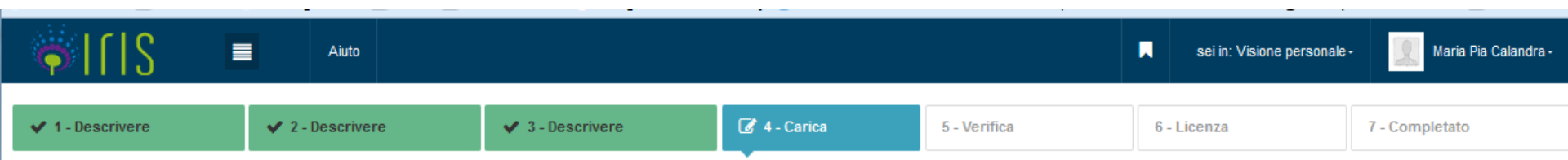

#### Invia: file caricato con successo @

Il file è stato caricato con successo.

La tabella seguente mostra i file che sono caricati per questo prodotto.

| )             | Impostazioni di accesso |            | Formato dei file                       |                  |           |                                                        | File                                                                      | Bitstream<br>principale      |
|---------------|-------------------------|------------|----------------------------------------|------------------|-----------|--------------------------------------------------------|---------------------------------------------------------------------------|------------------------------|
| ator Modifica | Administrator           | 🗋 Modifica | Adobe PDF (noto)<br>469922 bytes       |                  |           | <i>Nessuno</i><br>No<br>Nessuna Nota<br>Pdf-editoriale | 1606020.pdf<br>Nome Logico:<br>Invio Sito Docente:<br>Note:<br>Tipologia: | O                            |
|               |                         |            | giungere un altro file                 | 🖋 Modifica<br>Ag | l Rimuovi | N.D.                                                   | Licenza                                                                   |                              |
| ator          | Administrator           | C Modifica | 469922 bytes<br>giungere un altro file | 🖋 Modifica<br>Ag | 圖 Rimuovi | Pdf-editoriale<br>N.D.                                 | Tipologia:<br>Licenza                                                     | È possibile verificare che i |

Facendo cli

• Isistema p. A questo punto puoi inserire un altro file PDF <u>nella versione</u> <u>consentita dall'editore</u>

Powered by IRI Quale versione?

CINECA Copyright © 2017

Successivo >

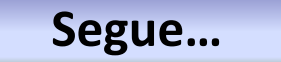

# **Open Access – Modalità**

Esistono più modalità per realizzare i principi dell'Accesso Aperto

Green Road – Autoarchiviazione in archivi disciplinari ed istituzionalinel rispetto delle norme sul copyright <u>vedi SHERPA/RoMEO</u>

# In base alle policy editoriali, l'autore può depositare il:

- <u>«Preprint»</u> versione «non referata «– (l'autore detiene tutti i diritti).
   Gli autori SISSA possono inserire i preprints nel <u>SISSA Preprints archive</u> inviando il file a <u>preprint@sissa.it</u> (I bibliotecari provvederanno all'archiviazione).
- <u>«Postprint»</u> versione «referata «senza il layout dell'editore (l'autore deve controllare la politica editoriale: la maggior parte degli editori permette l'archiviazione del «postprint» con una deroga o «embargo», in base alla quale il prodotto sarà disponibile 6 o 12 mesi dalla data di pubblicazione.)
- Elsevier prevede periodi di «Embargo» diversi in base al titolo della rivista <u>(vedi)</u>

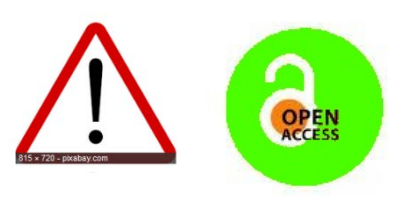

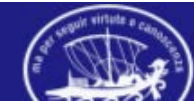

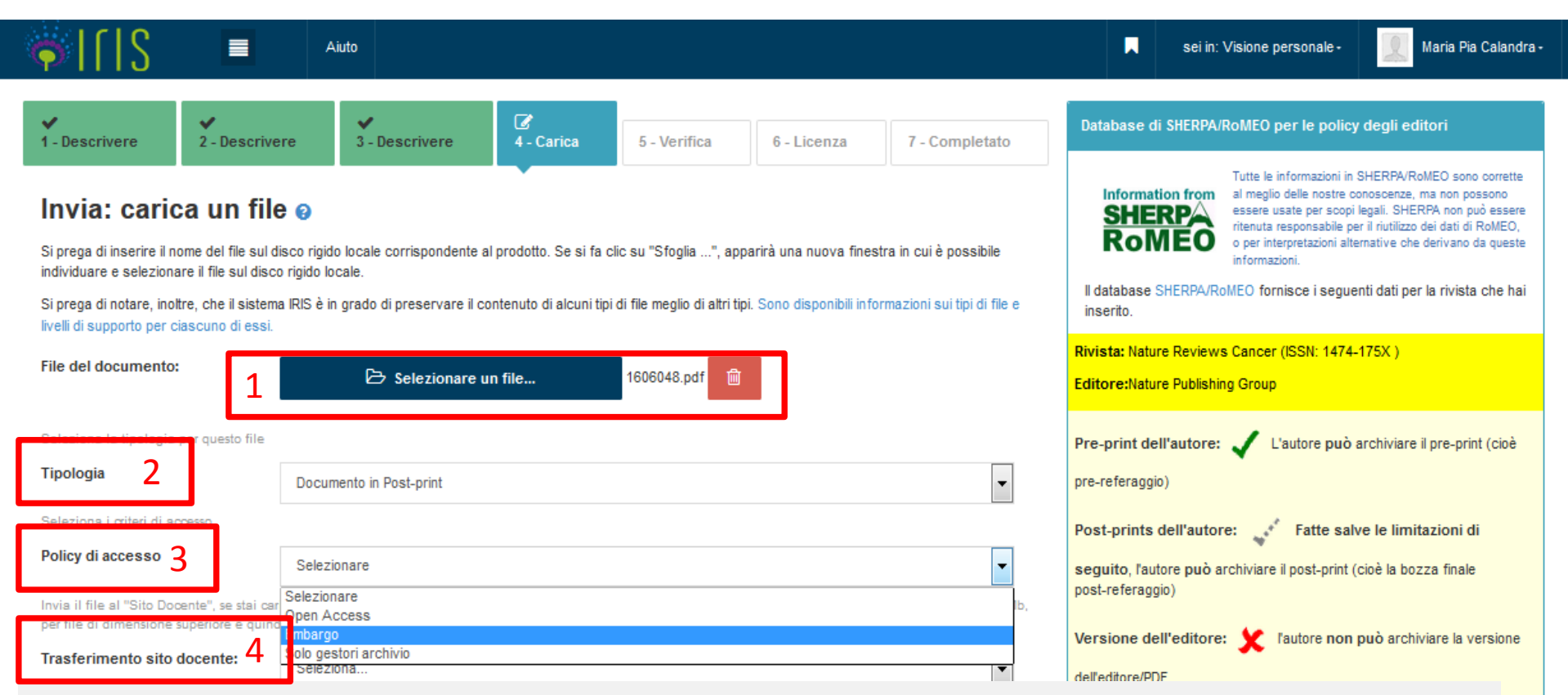

1 Puoi selezionare e caricare un altro file

# 2 In «Tipologia»: scegli «Documento in «Post-print»

Alcuni editori chiedono di allegare al postprint una copertina. (trovi il modello «Cover Post-print» in <u>«Guide per gli autori»</u> nel menù a tendina della SISSA Digital Library.

sitory.

3 In **«Policy di accesso»:** per i «post-print» puoi scegliere un **«Embargo»** (se previsto dall'editore)

4 «Trasferimento sito docente»: in questo caso NO

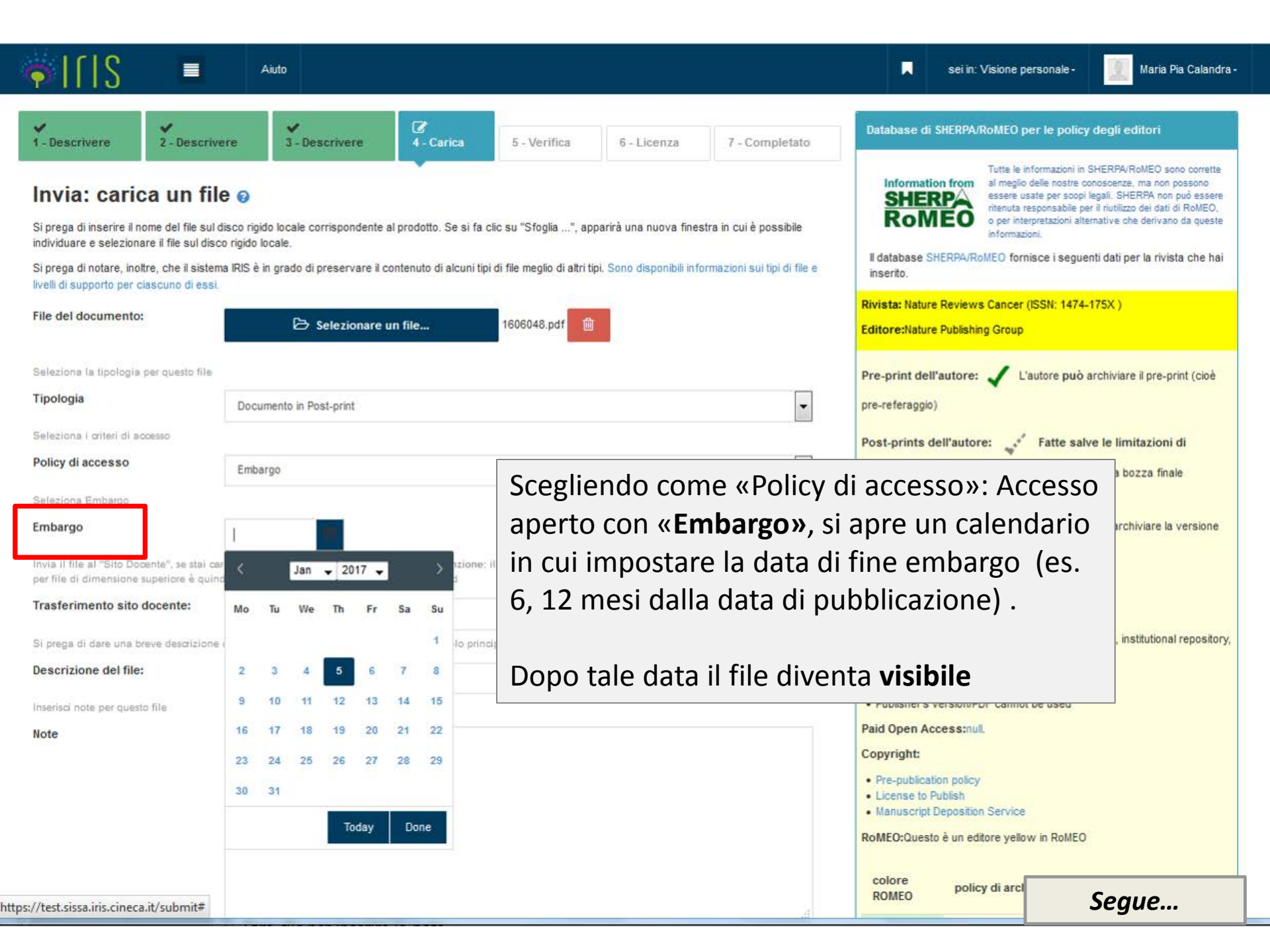

|                                                                                                    | Aiuto                                                                   |                                                                                                    |                                                        |                                  |              | sei in: Visione personale -       | Maria Pia Calandra -      |  |  |
|----------------------------------------------------------------------------------------------------|-------------------------------------------------------------------------|----------------------------------------------------------------------------------------------------|--------------------------------------------------------|----------------------------------|--------------|-----------------------------------|---------------------------|--|--|
| ✓ 1 - Descrivere                                                                                                    | 2 - Descrivere                                                          | ✓ 3 - Descrivere                                                                                                    | 🗸 4 - Carica                                           | 🕼 5 - Verifica                   |              | 6 - Licenza                       | 7 - Completato            |  |  |
| Invio: Verificare inserimento 😥                                                                                                    |                                                                         |                                                                                                    |                                                        |                                  |              |                                   |                           |  |  |
| Si prega di esaminare per qualche min<br>superiore della pagina.<br>È possibile controllare in modo sicuro                                                                                                    | uto ciò che hai appena inviato (<br>i file che sono stati caricati - un | qui sotto. Se qualcosa è sbagliato, si pr<br>a nuova finestra si aprirà per visualizza                                                                      | rega di tornare indietro e corregge<br>arli.           | erlo utilizzando i pulsanti acca | nto all'erro | ore, o facendo clic sulla barra d | i avanzamento nella parte |  |  |
| Se tutti dati sono corretti, fare clic sul<br>Titolo<br>Anno                                                                                                    | pulsante "Successivo" in fondo                                          | o alla pagina.<br>Questa è una prova<br>2017                                                                                                    |                                                        |                                  |              |                                   | Modifica                  |  |  |
| Lingua/e<br>Rivista<br>Codice Web of Science<br>Numero del volume<br>Fascicolo<br>Da pagina<br>A pagina<br>Numero di pagine<br>Codice DOI<br>Codice Scopus<br>URL<br>Referee<br>Breve descrizione dei contenuti (Abstr<br>Parole chiave<br>Altre informazioni<br>Rilevanza<br>Programma di finanziamento<br>Identificativo progetto<br>Nome progetto | Il sistema<br>Agendo s<br>• Dati b<br>• Elimin<br>• Modif               | nglese<br>NATURE REVIEWS CANCER<br>Nulla<br>1<br>5<br>a ripropone tut<br>su <b>«Modifica»</b><br>oibliografici<br>nare il file allega<br>ficare la policy o | ti i dati inseri<br>è possibile m<br>ato<br>di accesso | ti.<br>odificare:                |              |                                   | Modifica                  |  |  |
| Personale interno<br>Autore/i                                                                                                    |                                                                         | Calandra, Maria Pia<br>Calandra, Maria Pia                                                                                                    |                                                        |                                  |              |                                   | Modifica                  |  |  |

Autore/i Aree SISSA Presenza di coautori internazionali Numero degli autori Calandra, Maria Pia Calandra, Maria Pia Laboratorio Interdisciplinare No 1

Segue...

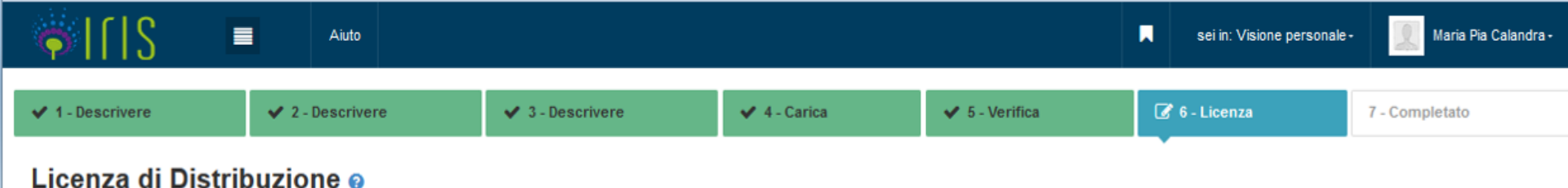

Al fine di riprodurre, tradurre e distribuire il vostro prodotto in tutto il mondo tramite IRIS, è necessaria l'accettazione dei seguenti termini. Si prega di prendere un momento per leggere i termini di questa licenza, e cliccare su uno dei pulsanti nella parte inferiore della pagina. Facendo clic sul pulsante "Concedo la licenza", si manifesta la volontà di accettare i seguenti termini.

La non concessione della licenza non eliminerà il vostro inserimento. Il prodotto rimarrà nel desktop prodotti. Una volta risolte le eventuali perplessità sarà possibile sia rimuovere il prodotto dal sistema sia accettare la licenza.

| Licenza di deposito |                         |            |   |
|---------------------|-------------------------|------------|---|
|                     |                         |            | * |
|                     |                         |            | * |
|                     |                         |            | _ |
|                     | Vivu concedo la licenza | Concludi   |   |
|                     |                         | o o nonada |   |

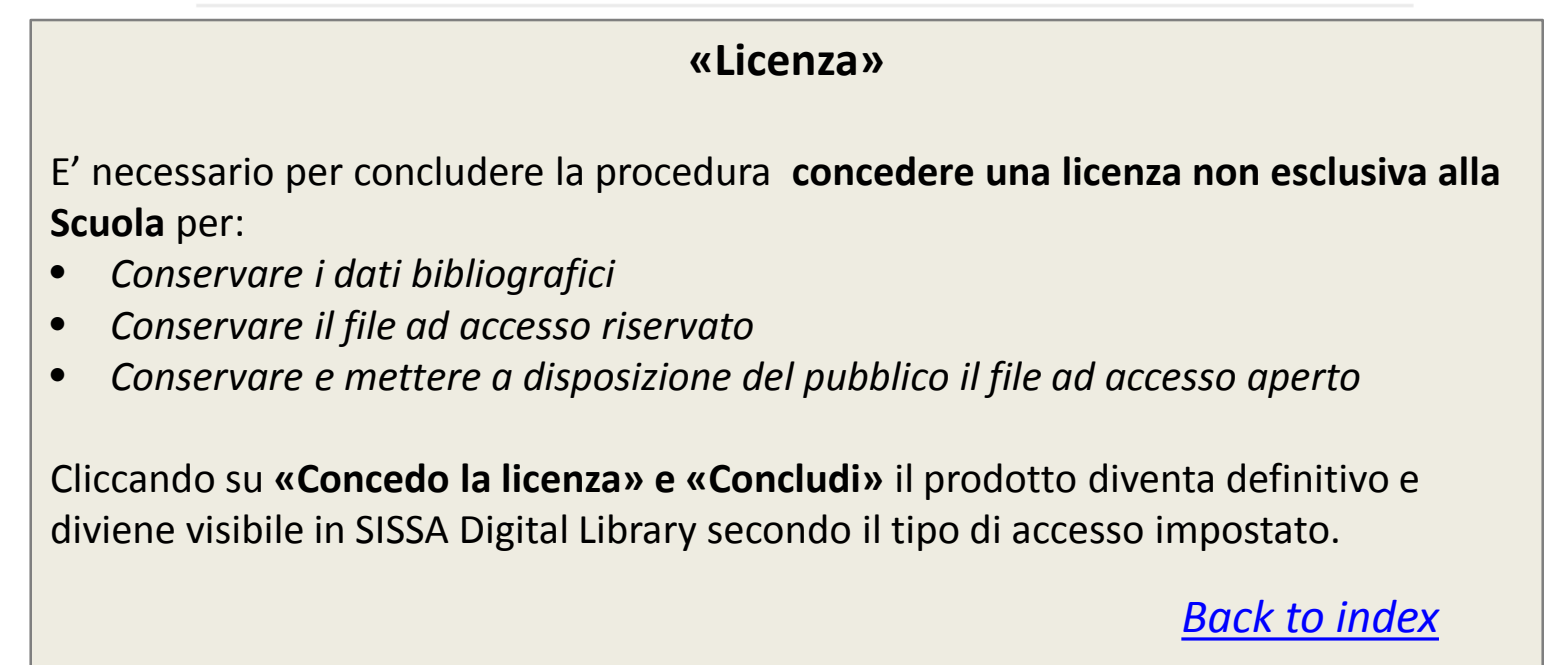

| <pre></pre>                                                                        | Nuovo prodotto Aiuto                                                                                                    |                                                     | i i <mark>n</mark> : Visione personale <del>-</del> | Maria Pia C                           | Calandra <del>+</del> |
|------------------------------------------------------------------------------------|----------------------------------------------------------------------------------------------------|-----------------------------------------------------|-----------------------------------------------------|---------------------------------------|-----------------------|
| Maria Pia Calandra                                                                 | A Desktop prodotti / Desktop prodotti                                                                                                    |                                                     |                                                     | <b>Fil</b> t                          | taliano -             |
| Portale pubblico  Prodotti  Desktop prodotti  4                                    | Desktop prodotti News desktop prodotti Le mie registrazioni 476 Prodotti da riconos                                                       | cere Riconoscimenti da validare                     |                                                     | a                                     |                       |
| Ricerca avanzata<br>Reportistica e Analisi<br>1 «Visione persor                    | Cerca Q<br>nale» – l'utente può gestire                                                                                                   | Mostra / nascondi colonne                           | Esportazione  Ca                                    | arica una visualizzazi<br>Mostra 10 🗸 | ione ▼<br>records     |
| <ul> <li>2 Apri il menù</li> <li>3 «Prodotti»</li> <li>4 «Desktop prodo</li> </ul> | ■<br>tti»                                                                                                    |                                                     | UI                                                  | tima <sup>~</sup> Azioni<br>odifica   | Check O<br>Scheda     |
|                                                                                    | BLOOD TRANSFUSION - ISSN:0171-7111<br>Calandra, maria pia<br>Resp. del dato : Administrator<br>Cineca<br>Identificativo : hdl:11384/25641 | 4.1<br>Contribution in<br>Conference<br>proceedings | da (re)inviare 🚯 27<br>14                           | /10/2016<br>:57 🛱 🖛                   | N/A                   |
|                                                                                    | 2016-10-18. Test<br>Resp. del dato : sei il responsabile<br>Identificativo : ID:10960                                                     | 8.1 PhD thesis provvisorio                          | N/A 🕄 09                                            | 0/10/2016<br>∷40                      | WA                    |
|                                                                                    | 2016-09-29. La scienza ai tempi dei Social Network.<br>Gli archivi di dati condivisi alla base della                                      | 8.3 Master                                          |                                                     | Segu                                  | е                     |

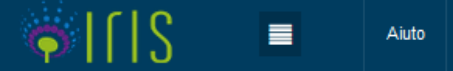

Italiano -

# Desktop prodotti / Nuova registrazione

# Registrazione manuale

#### Nuova registrazione: recupera i dati da servizi bibliografici esterni

| 1   | Modulo di ricerca                | Risultati            |                                                                                                    |   |                 |                 |
|-----|----------------------------------|----------------------|----------------------------------------------------------------------------------------------------|---|-----------------|-----------------|
| 1   | Registrazione ma                 | inuale               |                                                                                                    |   |                 |                 |
| 2   | Seleziona la tipol<br>documento: | ogia del             | Seleziona<br>Seleziona<br>Catalogo Ricerca                                                                                                    | • | Inserimento man | uale 3          |
|     | Ricerca per identi               | ificativo            | 1 Article     1.1 Journal article     1.2 Review in journal                                                                                                    | E |                 |                 |
|     | Importazione da f                | file bibliografici   | 1.3 bibliographic form 1.4 Sentence note 1.5 Abstract in journal 1.6 Journal translation 2 Book part 2.1 Book chapter 2.0 Device of Bergendt                          |   |                 |                 |
|     |                                  |                      | 2.2 Pretace/Atterworld<br>2.3 Short introduction<br>2.4 Entry (in dictionary or encyclopedia)<br>2.5 Volume translation<br>2.6 Review in volume<br>2.7 Catalogue form |   |                 | Esci            |
| Pow | vered by IRIS - abou             | it IRIS - Utilizzo d | ai 3 Book<br>3.1 Book or scientific treatise<br>3.2 Agreement                                                                                                    | - |                 | COpyright © 201 |

La procedura di 1.«Registrazione manuale» prevede 2. la selezione della tipologia del prodotto, poi clicca su 3. «Inserimento manuale»

Segue...

| S ■              | Aiuto          |                |            |              | sei in: Visione personale | - 📃 Maria Pia Calandra - |
|------------------|----------------|----------------|------------|--------------|---------------------------|--------------------------|
| 🕼 1 - Descrivere | 2 - Descrivere | 3 - Descrivere | 4 - Carica | 5 - Verifica | 6 - Licenza               | 7 - Completato           |
|                  |                |                |            |              |                           |                          |

#### Invia: Descrivi questo prodotto @

| Fipologia corrente | 1.1 Journal article | • |
|--------------------|---------------------|---|
|                    |                     |   |

Si prega di compilare le informazioni richieste per l'iserimento seguente. Nella maggior parte dei browser, è possibile utilizzare il tasto Tab per spostare il cursore sulla casella o il tasto successivo, per evitare di dover utilizzare il mouse ogni volta.

Inserire il titolo utilizzando la lettera maiuscola solo per l'iniziale e all'interno solo per eventuali nomi propri presenti. Evitare di scrivere tutto il titolo in maiuscolo.

| <b>*</b> Titolo                                                                                                    | Prequency-based organization of speech sequences in a nontrunan animal |  |  |  |  |  |
|----------------------------------------------------------------------------------------------------|------------------------------------------------------------------------|--|--|--|--|--|
|                                                                                                    |                                                                        |  |  |  |  |  |
|                                                                                                    |                                                                        |  |  |  |  |  |
| Indicare l'anno di pubblicazione oppure selezionare in corso di stampa se l'articolo è stato accettato dalla rivista, ma non ancora pubblicato. |                                                                        |  |  |  |  |  |
| * Anno                                                                                                    | 2016 ~                                                                 |  |  |  |  |  |

Segui i vari steps relativi alla descrizione del prodotto fino al caricamento del file PDF

I campi contrassegnati con l'asterisco verde sono obbligatori

| Segue |
|-------|
|-------|

Chiudi

Successivo >

|                                                                                              | Aiuto                                  |                                           |                                         |                                  | sei in: Visione personale | Maria Pia Calandra - |
|----------------------------------------------------------------------------------------------|----------------------------------------|-------------------------------------------|-----------------------------------------|----------------------------------|---------------------------|----------------------|
| ✓ 1 - Descrivere                                                                             | 2 - Descrivere                         | 3 - Descrivere                            | 4 - Carica                              | 5 - Verifica                     | 6 - Licenza               | 7 - Completato       |
| Invia: Descrivi que<br>Tipologia corrente                                                    | esto prodotto 🕑                        |                                           |                                         |                                  | •                         |                      |
| Si prega di compilare maggiori informa<br>Selezionare la lingua di pubblicazione<br>Lingua/e | azioni sull'inserimento seguente.<br>≘ |                                           |                                         |                                  |                           |                      |
| * Rivista                                                                                    | Nessuna rivista selezionata            |                                           |                                         |                                  |                           | <b>Q</b> ANCE        |
| Codice Web of Science                                                                        | Per inserire u<br>deve cliccare        | una rivista nell<br>sul <b>tasto «ANC</b> | a scheda prod<br><b>E»</b> e cercare la | otto, l'utente<br>rivista di suo | $\rightarrow$             |                      |
| Numero del volume                                                                            | interesse dig                          | itando nel box                            | il titolo o par                         | te di esso o                     |                           |                      |
| Fascicolo                                                                                    | inserendo l'IS                         | SN (Internation                           | al Standard Sei                         | rial Number)                     |                           |                      |
| Da pagina                                                                                    |                                        |                                           |                                         |                                  |                           |                      |
| A pagina                                                                                     |                                        |                                           |                                         |                                  |                           |                      |
| Numero di pagine                                                                             |                                        |                                           |                                         |                                  |                           |                      |
| Codice Digital Object Identifier Codice DOI                                                  |                                        |                                           |                                         |                                  |                           |                      |
| Codice Scopus                                                                                | «URL» perme                            | ette il link alla ri                      | sorsa già prese                         | nte in archivi                   |                           |                      |
| URL                                                                                          | disciplinari co                        | ome arXiv, Pubm                           | ed                                      |                                  |                           |                      |
|                                                                                              |                                        |                                           |                                         |                                  |                           | Segue                |

| ۹I[ S                                                                  | Ricerca rivista nel catalogo ANCE ×                                                                                                    | Maria Pia Calandra - |
|------------------------------------------------------------------------|----------------------------------------------------------------------------------------------------|----------------------|
| ✓ 1 - Descrivere                                                       | Titolo della Rivista:<br>physics repo                                                                                                    | 7 - Completato       |
| Invia: Descrivi                                                        | ISSN della Rivista:                                                                                                    |                      |
| Tipologia corrente                                                     | Codice ANCE:                                                                                                    |                      |
|                                                                        | Ricerca esatta:                                                                                                    |                      |
| Si prega di compilare maggiori in<br>Selezionare la lingua di pubblici | Cerca Inserisci manualmente                                                                                                    |                      |
| Lingua/e                                                               | CHEMICAL PHYSICS REPORTS 1074-1550 E035165 [1990 - 2001]                                                                                                 |                      |
|                                                                        | Attenzione record ANCE di tipo Rivista non attiva nell'anno di pubblicazione dei prodotto in corso di inserimento                                        |                      |
| I ■ Rivista                                                            | Gordon & Breach Science Publishers:PO Box 90, Reading RG1 & JL United Kingdom:011 44 118 9520303, 011 44 118 9560080, 011 44 181 9560080, EMAIL:         | Q ANCE               |
| Codice Web of Science                                                  | philip.bott@gbmis.gbhap.com, INTERNET: http://www.gbhap.com/pubdate, Fax: 011 44 118 9568211<br>COMPUTER PHYSICS REPORTS 0167-7977 E041342 [1983 - 1990] |                      |
| Numero del volume                                                      | Attenzione record ANCE di tipo Rivista non attiva nell'anno di pubblicazione del prodotto in corso di inserimento                                        |                      |
| numero dei volume                                                      | Fisevier RV-PO Box 211, 1000 AF Amsterdam Netherlands:011 31 20 4853757, 011 31 20 4853642, 011 31 20 4853641, FMAIL, ninfo_f@leisevier.nl, INTERNET     |                      |
| Fascicolo                                                              | http://www.elsevier.nl, Fax: 011 31 20 4853598<br>• COMPUT. PHYS. REP.                                                                                   |                      |
| Da pagina                                                              | MOLECULAR PHYSICS REPORTS 1505-1250 E195584 [1994 ] Seleziona                                                                                            |                      |
| A pagina                                                               | oznań: Institute of Molecular Physics Polish Academy of Sciences.<br>• MOL. PHYS. REP.                                                                   |                      |
|                                                                        | PHYSICS REPORTS 0370-1573 E131939 [1971]                                                                                                    | 1                    |
| Numero di pagine                                                       | Elsevier BV:PO Box 211, 1000 AE Amsterdam Netherlands:011 31 20 4853757, 011 31 20 4853642, 011 31 20 4853641, EMAIL: nlinfo-f@elsevier.nl,              |                      |
| Codice Digital Object Identifier                                       | PHYS. REP.     PHYSICS LETTERS C                                                                                                    |                      |
| Codice DOI                                                             | Se la rivista non è presente, l'utente può cliccare su <b>«Inserisci manualmente».</b> In                                                                |                      |
| Codice Scopus                                                          | questo modo viene inviata la richiesta di inserimento della rivista in ANCE al ma                                                                        |                      |
|                                                                        | MIUR. E' necessario attendere conferma dell'accettazione della rivista prima di                                                                          |                      |
| URL                                                                    | poter concludere la creazione della scheda prodotto.                                                                                                    |                      |
|                                                                        |                                                                                                    | Segue                |

| <u>File Modifica Visualizza C</u> ronologia | Segnalibri Strumenti Aiuto                                                                                                    |                     |
|---------------------------------------------|----------------------------------------------------------------------------------------------------|---------------------|
| 🖉 👼 Descrivere questo prodotto 🗙            | Home   SISSA Library × +                                                                                                    |                     |
| (i) 🔒   https://test.sissa.iris.cined       | eca.it/submit#null C 🔍 Cerco ☆ 自 💟 🦊 🏫 🧇 📗                                                                                                    | Z   ⊇   →   ∂   ≡   |
| 🛞 Find e-Journal 🧕 Più visitati 🛞 Ge        | etting Started 📙 SISSA 📙 motore ricerca 💪 Google 🗁 SISSA Library 💿 Screencast-O-Matic 🝚 Cafeteria   SISSA 1 Prenotazione rooms 🧲 Stampanti - Cl | JPS 1.3.7 📃 Ufficio |
| Invia: Descrivi ques                        | sto prodotto 😡                                                                                                    |                     |
| Tipologia corrente                          | 1.1 Journal article                                                                                                    |                     |
| Si prega di compilare maggiori informazio   | oni sull'inserimento seguente.                                                                                                    |                     |
| Selezionare la lingua di pubblicazione      |                                                                                                    |                     |
| Lingua/e                                    |                                                                                                    |                     |
| * Rivista                                   | PHYSICS REPORTS 0370-1573 E131939 [1971 ]                                                                                                    | C Modifica          |
|                                             |                                                                                                    | 🗎 Rimuovi           |
| Codice Web of Science                       | Completa tutti i campi con i riferimenti bibliografici:                                                                                         |                     |
|                                             | Nr. Volume                                                                                                    |                     |
| Numero del volume                           | <sup>1</sup> Nr. Fascicolo                                                                                                    |                     |
| Fascicolo                                   | <sup>2</sup> Pagine                                                                                                    |                     |
| Da pagina                                   | DOI: Document Object Identifier number                                                                                                    |                     |
| A pagina                                    | 56                                                                                                    |                     |
| Numero di pagine                            | 22                                                                                                    |                     |
| Codice Digital Object Identifier            | URL: (Uniform Resource Locator): permette di inserire                                                                                           |                     |
| Codice DOI                                  | un link alla versione presente in altri archivi come arXiv,                                                                                     |                     |
| Codice Scopus                               | Pubmed                                                                                                    |                     |
| URL                                         | http://library.sissa.it/                                                                                                    |                     |
|                                             | + /                                                                                                    | Aggiungi ancora     |
| Referee                                     | (SELEZIONA)                                                                                                    |                     |
| Indicare la lingua dell'abstract scegliendo | ola dall'elence a tendina.                                                                                                    |                     |
| <u>и</u> п.                                 | Fare cilc per inserire le note                                                                                                    | egue                |
| 🙆 🍐 🎒 🚞                                     |                                                                                                    | • 🛱 🕪 08:43         |

Separare ogni chiave con una virgola (.). Separare chiavi composte da più parole utilizzando gli spazi (es. STORIA DI ROMA). Non usare caratteri diversi da lettere (es. @,-,%,&,!,?,ecc.)

| Parole chiave                                                              | Lingua non spe 💌                    | Comparative cognition; Function words; Prosody; Word frequency                                               |            | 🗎 Rimuov | ri elemento  |
|----------------------------------------------------------------------------|-------------------------------------|----------------------------------------------------------------------------------------------------|------------|----------|--------------|
| Eventuali notizie utili a definire il collocament                          | Lingua non spe                      | «Parole chiave»: sono utili per effettuare una ricerca<br>Indicare la lingua                                 |            | + Accin  | adi ancora   |
| Altre informazioni                                                         |                                     | Le parole sono separate da ; (punto s                                                                        | virgola)   | spazio   |              |
| Selezionare dal menù a tendina il tipo di diffu                            | sione: Internazionale o Nazion      | nale                                                                                                    | .4         |          |              |
| <b>Rilevanza</b><br>Bore quadra è pravida (pre pregatti puropei co         | (SELEZIONA)                         | E (Open Access Infrastructure for Research Europe), selezionare dalla tendina il programma di finanziamento. | ~          |          |              |
| Programma di finanziamento                                                 | (SELEZIONA)                         |                                                                                                    | $\vee$     |          |              |
| Dove questo è previsto (p.e. progetti uropei co<br>Identificativo progetto | on pubblicazione in <b>OpenAIRI</b> | Indicare quando possibile i seguenti dati:<br>«Programma di finanziamento»<br>«Identificativo progetto»      |            |          |              |
| Dove questo è previsto inserire il non e del pro<br>Nome progetto          | getto di finanziamento              | «Nome progetto»                                                                                              |            |          |              |
|                                                                            |                                     |                                                                                                    | < Indietro | Chiudi   | Successivo > |

| Segue |
|-------|
|-------|

#### Invia: Descrivi questo prodotto @

Tipologia corrente

1.1 Journal article

#### Si prega di compilare maggiori informazioni sull'inserimento seguente.

Si raccomanda l'uso della funzionalità "Effettua il riconoscimento multiplo automatico". Verrà presentata una box in cui digitare o incollare i nomi degli autori nel formato originale. Successivamente il campo "Autore/i" verrà compilato automaticamente dal sistema, riformattato come previsto dalla piattaforma (Cognome, Nome?, Nome?, Nome?, ....; CognomeN, NomeN). Verrà inoltre calcolato automaticamente il numero degli autori. Si raccomanda di non inserire un ; dopo l'ultimo autore per garantire il calcolo corretto del numero totale degli autori.

•

| il calcolo corretto del numero totale degli auto                                                                                                    | automa (cognome, nome, cognomez, nomez,, cognomen, nomen), vena monte carconato automaticamente in numero degli automonaccomanda di non riseme un , dopo i ditimo autore per garantire<br>fi.                                                                                           |
|----------------------------------------------------------------------------------------------------|----------------------------------------------------------------------------------------------------|
| * Personale interno                                                                                                    | C Effettua il riconoscimento multiplo automatico                                                                                                    |
|                                                                                                    | Il sistema ha trovato i seguenti autori tra gli utenti dell'ateneo. Si prega di controllare la selezione, rimuovendo le omonimie e aggiungendo eventuali autori interni non<br>individuati.                                                                                             |
| Pe                                                                                                    | Cliccando su <b>«Effettua il riconoscimento multiplo automatico»</b> compare un<br>box, dove è possibile inserire <u>tutti gli autori della pubblicazione</u> così come<br>compaiono nella stringa autori. Il sistema compilerà in automatico i campi<br>del <b>«Personale interno»</b> |
| Si raccomanda l'uso della funzionalità "Effettu<br>dal sistema, riformattato come previsto dalla p<br>il calcolo corretto del numero totale degli auto | a il riconoscimento multi;<br>lattaforma (Cognome, Noi<br>ri. Modalità di inserimento:                                                                                                    |
| 🛊 Autore/i                                                                                                    | Mariapia, Calandra; Luc Cognome1, Nome1; Cognome2, Nome2; Cognome3, Nome3                                                                                                    |
| * Aree SISSA                                                                                                    |                                                                                                    |
| Presenza di coautori internazionali                                                                                                    |                                                                                                    |
| internazionali                                                                                                    | (SELEZIONA)                                                                                                    |
| Numero degli autori                                                                                                    |                                                                                                    |
| Numero degli autori                                                                                                    | 3                                                                                                    |
|                                                                                                    | < Segue                                                                                                    |

| ) <u> </u>                | Aliifo                                                                                                    | . sei in: Visione nersonale -                                                                                                    | Maria Pia Cal                                 |
|---------------------------|----------------------------------------------------------------------------------------------------|----------------------------------------------------------------------------------------------------|-----------------------------------------------|
| Ric                       | onoscimento personale interno                                                                                                    | ×                                                                                                    |                                               |
| Cor<br>eve<br>crivi       | pia e incolla nella seguente box di testo tutti gli autori della pubblicazione così com<br>entuali caratteri speciali, numeri ad apice o pedice di riferimento per le afferenze. I<br>no riconosciuti inclusa l'indicazione in linea delle singole afferenze di fianco ad ogr | e compaiono nel frontespizio della pubblicazione o nella citazione della stessa. Mantieni<br>principali formati citazionali (Vancouver, MLA, ISBD, APA, etc.) e di formattazione editoriale<br>ni nome. | - Completato                                  |
| L                         | ubiana, Lucio; Calandra, Maria Pia; Rossi, Fabio                                                                                                    |                                                                                                    |                                               |
| maggiori                  |                                                                                                    |                                                                                                    |                                               |
| la tunz<br>come<br>mero t |                                                                                                    | Chiudi Elabora                                                                                                    | compilato eutomatic<br>so l'ultimo autore per |
| t -                       | C Effettua il riconoscimento multiplo automatico                                                                                                    |                                                                                                    |                                               |
|                           | Il sistema ha trovato i seguenti autori tra gli utenti dell'ateneo.<br>individuati.                                                                                                    | Si prega di controllare la selezione, rimuovendo le omonimie e aggiungendo eventuali au                                                                                                    | tori interni non                              |
|                           | Personale interno                                                                                                    |                                                                                                    |                                               |
|                           | Lubiana, Lucio                                                                                                    | ×                                                                                                    |                                               |
|                           | Dettaglio anagrafico                                                                                                    | â Rim                                                                                                    | nuovi elemento                                |
|                           |                                                                                                    |                                                                                                    |                                               |
|                           | Calandra, Maria Pia                                                                                                    | ×                                                                                                    |                                               |
|                           | Dettaglio anagrafico                                                                                                    |                                                                                                    | nuovi elemento                                |
|                           |                                                                                                    |                                                                                                    |                                               |
|                           |                                                                                                    |                                                                                                    | TOULDOL ADCORS                                |

| 0090000 |
|---------|
|---------|

#### Si prega di compilare maggiori informazioni sull'inserimento seguente.

Si raccomanda l'uso della funzionalità "Effettua il riconoscimento multiplo automatico". Verrà presentata una box in cui digitare o incollare i nomi degli autori nel formato originale. Successivamente il campo "Autore/I" verrà compilato automaticamente dal sistema, riformattato come previsto dalla piattaforma (Cognome, Nome; Cognome2, Nome2; ....; CognomeN, NomeN). Verrà inoltre calcolato automaticamente il numero degli autori. Si raccomanda di non inserire un ; dopo l'ultimo autore per garantire il calcolo corretto del numero totale degli autori.

\*

E

÷

| il calcolo corretto del numero totale o                                                                                   | degli autori.                                                                                                    |                                                                                                    |
|----------------------------------------------------------------------------------------------------|----------------------------------------------------------------------------------------------------|----------------------------------------------------------------------------------------------------|
| * Personale interno                                                                                                    | Effettua il riconoscimento multiplo autor                                                                                                | natico                                                                                                    |
|                                                                                                    | Il sistema ha trovato i seguenti autori tra gl<br>individuati.                                                                           | utenti dell'ateneo. Si prega di controllare la selezione, rimuovendo le omonimie e aggiungendo eventuali autori interni non                                                |
|                                                                                                    | Personale interno                                                                                                    |                                                                                                    |
|                                                                                                    | Lubiana, Lucio                                                                                                    | ×                                                                                                    |
|                                                                                                    | Dettaglio anagrafico                                                                                                    |                                                                                                    |
|                                                                                                    |                                                                                                    | + Aggiungi ancora                                                                                                    |
| Si raccomanda l'uso della funzionali<br>dal sistema, riformattato come previsi<br>Il calcolo corretto del numero totale d | tà "Effettua il riconoscimento multiplo automatico". Verrà pre<br>to dalla piattaforma (Cognome, Nome; Cognome2, Nome2;<br>degli autori. | Si consiglia di controllare sempre l'elenco del personale                                                                                                    |
| * Autore/i                                                                                                    | Mariapia, Calandra; Lucio, Lubiana; Mario, Ross                                                                                          | E' possibile il verificarsi di errori e in tal caso si può intervenire<br>manualmente aggiungendo o rimuovendo i riconoscimenti<br>cliccando su: <b>«Rimuovi elemento»</b> |
| * Aree SISSA                                                                                                    |                                                                                                    | «+Aggiungi ancora»                                                                                                    |
| Presenza di coautori internazionali                                                                                       |                                                                                                    | «Aree SISSA» : scegli l'Area di appartenenza dal menù a tendina                                                                                                    |
| Presenza di coautori<br>internazionali                                                                                    | (SELEZIONA)                                                                                                    |                                                                                                    |
| Numero degli autori                                                                                                    |                                                                                                    |                                                                                                    |
| Numero degli autori                                                                                                    | 3                                                                                                    |                                                                                                    |
|                                                                                                    |                                                                                                    | Segue                                                                                                    |

| ∳I[IS                                                                                                  |                                                             | Aiuto                                                                 |                                                   |                                                       |                                                    |                                                         | R sei in: Visione personale -                                                                                                    | Maria Pia                                                                                                    |
|----------------------------------------------------------------------------------------------------|-------------------------------------------------------------|-----------------------------------------------------------------------|---------------------------------------------------|-------------------------------------------------------|----------------------------------------------------|---------------------------------------------------------|----------------------------------------------------------------------------------------------------|----------------------------------------------------------------------------------------------------|
| Y<br>1 - Descrivere                                                                                    | ✓<br>2 - Descrivere                                         | ✓<br>3 - Descrivere                                                   | Ø<br>4 - Carica                                   | 5 - Verifica                                          | 6 - Licenza                                        | 7 - Completato                                          | Database di SHERPA/RoMEO per le policy degli                                                                                                    | editori                                                                                                    |
| Invia: ca<br>Si prega di inserire<br>individuare e selez<br>Si prega di notare,<br>iveli di supporto p | rica un file @                                              | ido locale corrispondente i<br>locale.<br>in grado di preservare il c | al prodotto. Se si fa o<br>ontenuto di alcuni tip | clic su "Sfoglia", ap<br>i di file meglio di altri ti | parirà una nuova fine<br>pl. Sono disponibili infi | stra in cui è possibile<br>ormazioni sui tipi di file e | Information from<br>SHERPA<br>ROMEO<br>I database SHERPA/RoMEO fornisce i seguenti dati ji<br>inserito.                                                                                                    | (RoMEO sono corrette<br>te, ma non possono<br>HERFA non può essen<br>zao dei dati di RoMEO,<br>che derivano da queste<br>per la rivista che ha |
| File del docume                                                                                        | nto:                                                        | 🔁 Selezionare i                                                       | un file                                           |                                                       |                                                    |                                                         | Rivista: Nature Reviews Cancer (ISSN: 1474-175X.)                                                                                                    |                                                                                                    |
| Seleziona la tipolo<br>Tipologia                                                                       | ogia per questo file                                        | eziona)                                                               |                                                   |                                                       |                                                    | v                                                       | Pre-print dell'autore: 🖌 L'autore può archivia<br>pre-referaggio)                                                                                                    | re il pre-print (cioè                                                                                                    |
| Seleziona i oriteri                                                                                    | di accesso                                                  |                                                                       |                                                   |                                                       |                                                    |                                                         | Post-prints dell'autore: ** Fatte salve le lin                                                                                                    | mitazioni di                                                                                                    |
| Policy di access                                                                                       | o Sele                                                      | zionare                                                               |                                                   |                                                       |                                                    | *                                                       | seguito, l'autore può archiviare il post-print (cioè la t                                                                                                    | bozza finale                                                                                                    |
| Invia II file al "Sito<br>per file di dimensio                                                         | Occente", se stal caricando<br>one superiore é quindi neces | un PDF dovtai selezionare<br>sario indicare "No" come so              | Si o No. Attenzione:<br>celta di upload           | il Sito Docente accett                                | a solo file PDF di dime                            | insione inferiore a 10 Mb.                              | post-referaggio)                                                                                                    |                                                                                                    |
| Trasferimento s                                                                                        | ito docente: N/A                                            |                                                                       |                                                   |                                                       |                                                    | Ψ.                                                      | Versione dell'editore: X fautore non può arc<br>dell'editore/PDF                                                                                                    | chiviare la versione                                                                                                    |
| Si prega di dare ur                                                                                    | na breve descrizione del con                                | tenuto di questo file, per es                                         | emplo "Articolo prin                              | cipale", o "tabelle dei                               | dati sperimentali".                                |                                                         | Condizioni generali:                                                                                                    |                                                                                                    |
| Descrizione del                                                                                        | file:                                                       |                                                                       |                                                   |                                                       |                                                    |                                                         | Authors retain copyright                                                                                                    |                                                                                                    |
| Inserisci note per q                                                                                   | uesto file                                                  |                                                                       |                                                   |                                                       |                                                    |                                                         | <ul> <li>Author's pre-print on arXiv or bioRXiv</li> <li>Author's post-print on author's personal website, in</li> </ul>                                                                                                    | nstitutional repositor                                                                                                    |
| Note                                                                                                   | Per le istru<br>vai alla voc                                | zioni relativ<br>e dell'indic                                         | ve al cari<br>ce <mark>«Caric</mark>              | camento<br>amento                                     | del file<br><mark>del file»</mark>                 |                                                         | PubMed Central or funding body's archive<br>• Published source must be acknowledged<br>• Must link to publisher version with DOI<br>• Publisher's version/PDF cannot be used<br>Paid Open Access;null.<br>Copyright:<br>• Pre-publication policy<br>• License to Publish<br>• Manuscript Deposition Service |                                                                                                    |
|                                                                                                    |                                                             |                                                                       |                                                   |                                                       |                                                    |                                                         | RoMEO:Questo è un editore yellow in RoMEO                                                                                                    |                                                                                                    |

# **Back to index**

# **Antiduplicazione**

Il sistema effettua un controllo sull'eventuale possibilità che si stia inserendo una pubblicazione già presente nel catalogo

La finestra di pop-up comunica all'utente i potenziali duplicati individuati dal sistema Per ogni record individuato l'utente deve decidere l'azione cliccando sull'icona **«Azioni»** 

Le operazioni possibili sono le seguenti:

- <u>Se l'inserimento è davvero un duplicato: Interrompilo!</u>
- crea duplicato: si tratta effettivamente di un duplicato, ma esigenze impreviste ne richiedono l'inserimento forzato.

 $\sim$ 

• **non è un duplicato**: permette di marcare la proposta come un falso positivo, evitando che la segnalazione venga riproposta in seguito.

**Back to index** 

# Seguir VI Autoriconoscimento autori

Nel caso in cui **non sia stato riconosciuto come coautore** di un prodotto, un utente deve necessariamente accedere all'autoriconoscimento per evitare la creazione di schede duplicate.

L'autoriconoscimento può essere effettuato in tre modi.

1) Avendo ricevuto un alert (in fase di inserimento del prodotto), l'utente clicca su «autoriconoscimento» dandone conferma;

2) Dalla schermata di dettaglio del prodotto che si apre cliccando sul «Titolo» del prodotto;

3) Dal tab «prodotti da riconoscere»

Se il nome dell'utente compare nella stringa autori, allora il suo nome viene aggiunto come autore interno, ma in stato **«non confermato».** 

Lo stato «non confermato» alimenta il tab degli **«autoriconoscimenti da confermare»** che compare sul cruscotto degli altri autori già riconosciuti. Questi ultimi sono abilitati di approvare o rifiutare la richiesta di riconoscimento.

Una volta che un autoriconoscimento di un autore è stato autorizzato, la pubblicazione viene inviata al MIUR anche a suo nome.

# seguir virtute e canos Contatti

sdl@sissa.it

SISSA